REGISTRO DE FACTURAS EN SICALWIN (Integración con GESTIONA)

## DIPUTACIÓN DE ALICANTE

Servicio de Informática ÁREA DE BUEN GOBIERNO

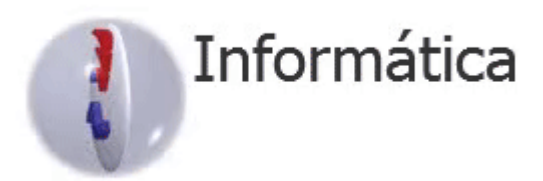

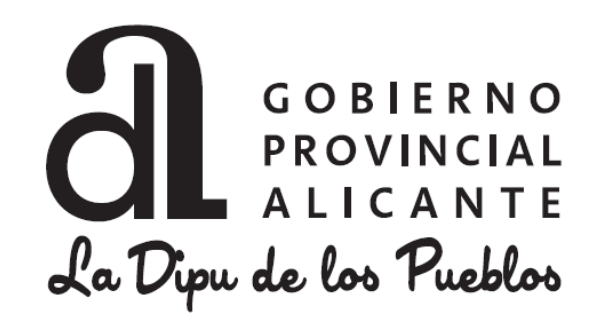

## Registro de la factura de GESTIONA / FACE en SICALWIN

## Una vez el proveedor ha presentado su "factura electrónica" (presencialmente, a través de la Sede electrónica o FACE) y está se haya registrado en <u>GESTIONA</u> podremos consultarlas y tramitarla en nuestro SICALWIN (una vez se haya ejecutado el siguiente "ciclo" de comunicación entre los aplicativos).

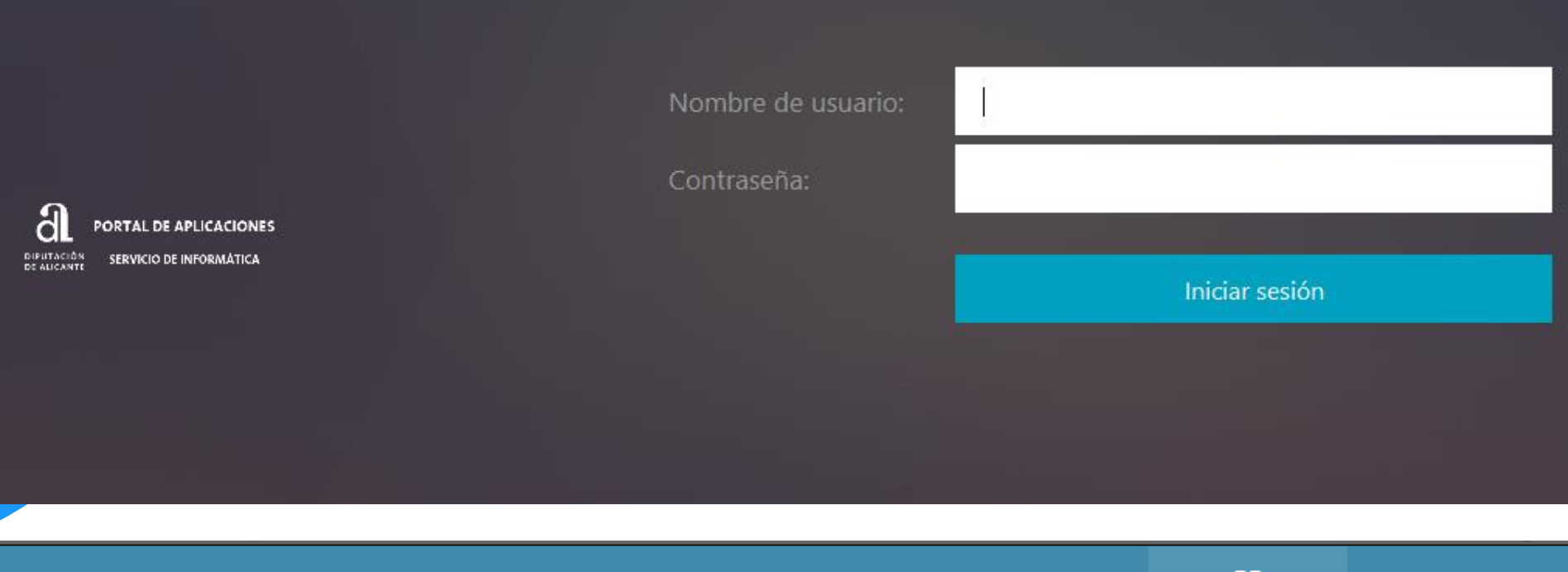

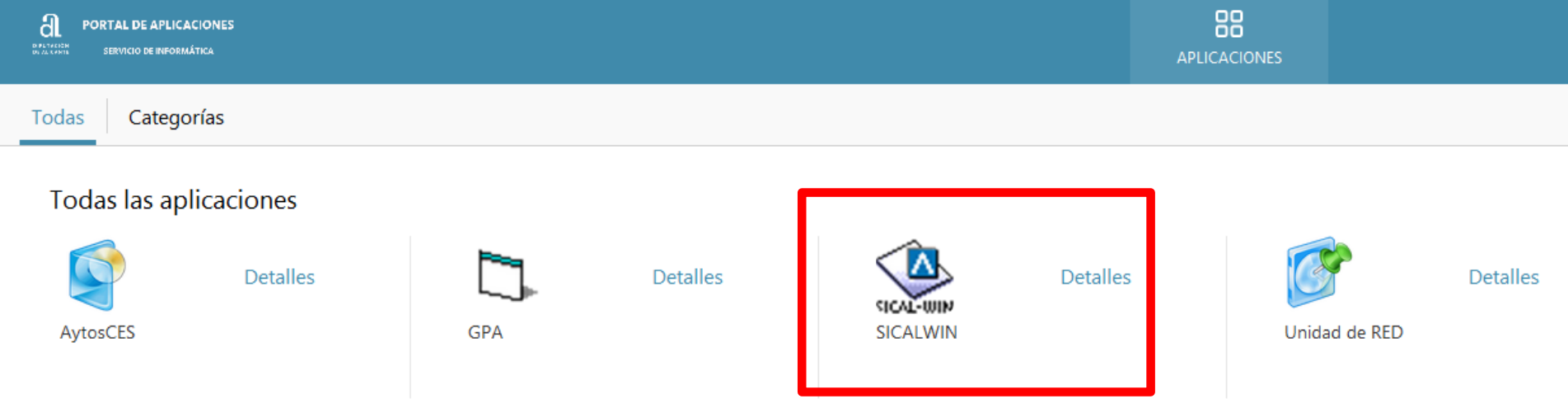

| S                   | Sical              | Vin           |          |
|---------------------|--------------------|---------------|----------|
| Sistema             | de Informa         | ción Contat   | ole      |
| Sel                 | lección de Entidad | d y Ejercicio |          |
| yuntamiento del SAM |                    |               | 2018 (A) |
|                     |                    |               |          |
|                     |                    |               |          |
|                     |                    |               |          |

-Este primer mensaje nos informa que han entrado facturas, se han "pre-registrado" y están a la espera de su confirmación o rechazo... Y en el caso de existir facturas con "Incidencias" nos aparecerá un segundo mensaje...

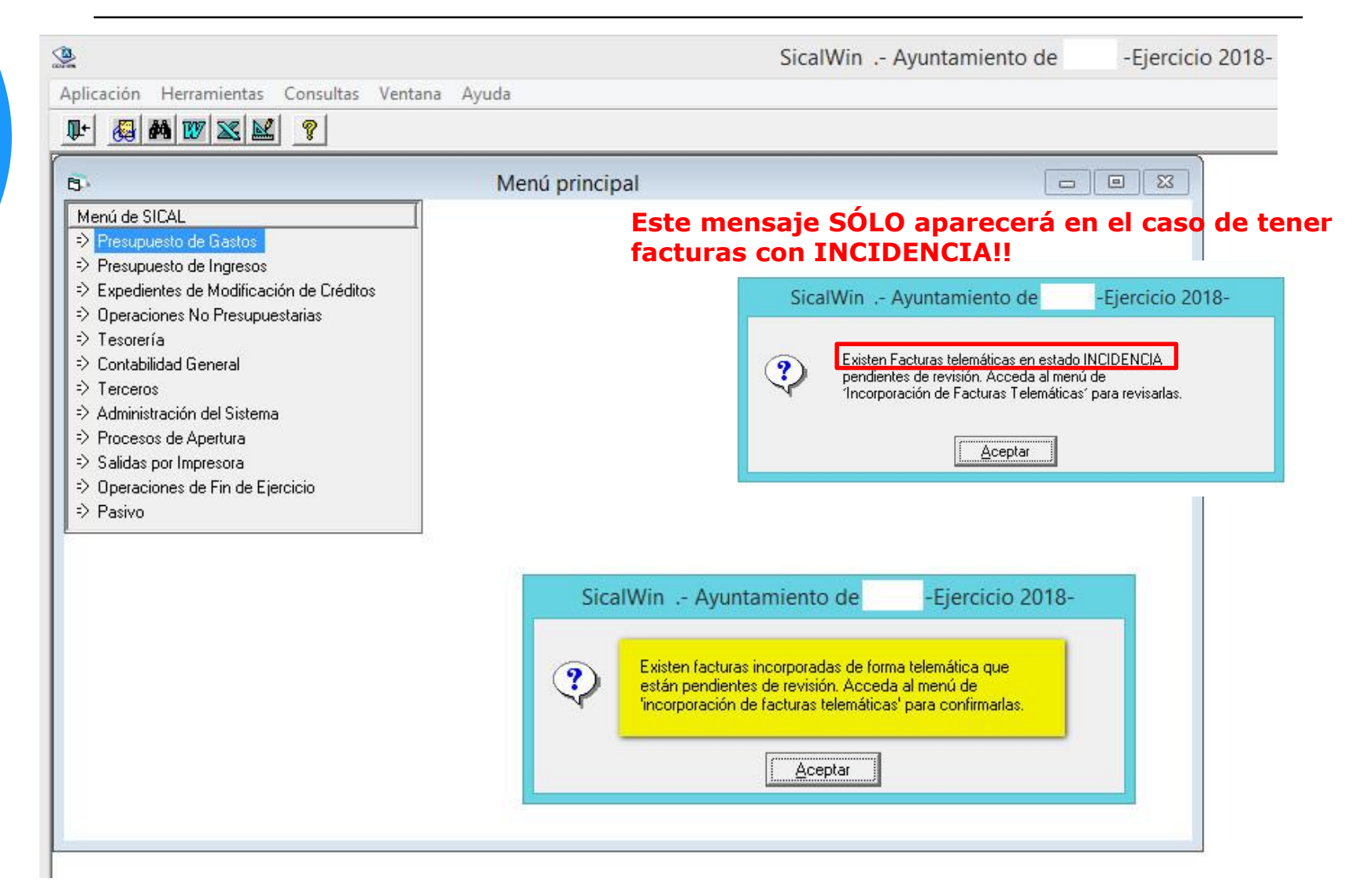

-Para consultar y trabajar con esa facturas iremos a la opción "Presupuesto de Gastos\Justificantes de Gastos\....

| 2                                                    | SicalWin Ayuntamiento de |
|------------------------------------------------------|--------------------------|
| Aplicación Herramientas Consultas Ventana Ayuda      |                          |
|                                                      |                          |
|                                                      |                          |
| B Menú princip                                       | al                       |
| Menú de SICAL                                        |                          |
| Presupuesto de Gastos                                |                          |
| Prest Presupuesto de Gastos                          |                          |
| ⇒ Expe ⇒ Presupuesto Corriente                       |                          |
| ⇒ Oper ⇒ Presupuestos Cerrados                       |                          |
| ⇒ Teso ⇒ Ejercicios Futuros                          |                          |
| ⇒ Cont. ⇒ Consultas al Presupuesto de Gastos         |                          |
| Ferce S Proyectos y Gastos con Financiación Afectada |                          |
| ⇒ Admi 🧇 Justificantes de Gastos                     |                          |
| 🗈 🗈 Proci 🥅 Configuración Nueva Ley de contratos     |                          |
| Salidas por Impresora                                |                          |
| ⇒ Operaciones de Fin de Ejercicio                    |                          |
| ⇒ Pasivo                                             |                          |

.....Y seleccionaremos la opción de menú: "Incorporación de Facturas Telemáticas"

| <u>@</u>                                                                                                    | SicalWin Ayuntamiento de |
|----------------------------------------------------------------------------------------------------|--------------------------|
| Aplicación Herramientas Consultas Ventana Ayuda                                                                                                    |                          |
|                                                                                                    |                          |
| 🔁 Menú principal                                                                                                    |                          |
| Menú de SICAL         Presupuesto de Gastos         Presupuesto de Gastos         Expe       Presupuesto de Gastos         Der       Presupuesto de Gastos         Der       Presupuesto de Gastos         Teso       Presupuesto de Gastos         Teso       Presupuesto de Gastos         Teso       Presupuesto de Gastos         Teso       Presupuesto de Gastos         Teso       Eirco         Cont.       Cons         Cambio de Situación de Justificantes         Cambio de Situación de Justificantes         Terco       Prov.         Terco       Prov.         Datos Asociados por Defecto a Terceros         Doperaciones d       Consulta General de Justificantes         Consulta de Fases de Uso Restringido         Deraciones d       Listado de Terceros por Situación de Justificantes         Pasivo       Listado de Justificantes Registrados a una Fecha         Incorporación de Facturas Telemáticas       Anulacion de Actividad AytosFactura         Monitor de Actividad AytosFactura       Anulacion de Justificantes         Monitor de Actividad AytosFactura       Priodo Medio de Pago RD 635/2014 |                          |

-En esta ventana podremos ver todas las facturas que han entrado, con el número de registro asignado, la fecha, documento, proveedor, texto explicativo, etc.... Desde aquí podremos "Confirmar" o "Rechazar" las facturas.

Aplicación Edición Funciones Herramientas Monitor Propuestas por Lotes Consultas Ventana Ayuda

Ͳ ■ 😫 🛈 🗸 🗶 👰 🛤 👿 🕿 🖉 🤶

| рГ                                                                                                   | Incorporación de Facturas Tele                                                                                           | emáticas                                     |                             |
|----------------------------------------------------------------------------------------------------|----------------------------------------------------------------------------------------------------|----------------------------------------------|-----------------------------|
|                                                                                                    | Facturas Electrónicas a Incor                                                                                            | oorar en SicalWin                            |                             |
| Nº Registro Fecha                                                                                    | Area Documento Proves                                                                                                    | dor Importe Tex                              | to Explicativo Expediente 🔺 |
| F/2018/694 11/09/2018                                                                                | 63 F METALICA                                                                                                    | AS LA F 251,58 BARAND                        | ILLA POLIDEPOR              |
| F/2018/695 11/09/2018                                                                                | F 64 METALICA                                                                                                    | AS LA F 231,50 cambio ap                     | pertura puerta cam 🗌 🗌      |
| F/2018/696 11/09/2018                                                                                | 65 F METALICA                                                                                                    | AS LA F 974,76 REPARA                        | CIONES COLEGIO              |
| F/2018/706 13/09/2018                                                                                | 180 000113 ASENSIO                                                                                                    | CANTC 49,73 Prensa m                         | es de Julio 🗌               |
| F/2018/707 13/09/2018                                                                                | 180 000114 ASENSIO                                                                                                    | CANTC 48,73 Prensa m                         | es de Agosto 🛛 🗌            |
| F/2018/714 22/09/2018                                                                                | 18IF246804 COMERCI                                                                                                    | AL GRI 452,78 Popete 1                       | año/Popete 2 a 🗌            |
| F/2018/718 27/09/2018                                                                                | 13 SIETE CO                                                                                                    | MEDIA 3.000,00 Represen                      | itación 'Vivo esper 🛛 🗌 👘   |
| F/2018/719 27/09/2018                                                                                | T87027-0000543 SALA ESC                                                                                                  | ANDEL 15,92 Producto:                        | s varios mes de agi 🛛 📃 🗾   |
| Completar factura Ver Documento<br>Número de Registro:<br>Fecha de Registro:<br>Tercero (proveedor): | Modificar masivamente las Factura           F/2018/694           11/09/2018           B42564468           METALICAS LA F | IOMANA, S.L.                                 |                             |
| Oficina Contable:                                                                                    | L0103L / AYUNTAMIENTO DE                                                                                                 | Úrg. Gestor: L0103 I<br>U Monetaria: FUB Ber |                             |
| Centro Gestor destinatario:                                                                          |                                                                                                    |                                              |                             |
| Número de Documento:                                                                                 | 63 F                                                                                                    |                                              | Fecha Doc: 10/09/2018       |
| Importe:                                                                                             | 251,58                                                                                                    |                                              | <u>R</u> echazar            |
| Grupo de Apuntes:                                                                                    |                                                                                                    |                                              | Confirmar Facturas          |
| Texto Explicativo: BARANDILLA POL                                                                    | DEPORTIVO                                                                                                    |                                              | C Fact. Incidencias         |

-Antes de "Confirmar Facturas" es conveniente acceder a la opción de "*Completar Factura*" para cumplimentar los datos de la misma que nos permita tramitarlas posteriormente de una manera correcta.

| SicalWin Ayuntam Aplicación Edición Funci | i <b>ento de Ago</b><br>ones Herrami | <mark>st -Ejercio</mark><br>ientas Mor | i <b>o 2016-</b><br>nitor de Contabilizac | ión de Facturas - C         | onsultas Ventan | a Ayuda                              |                 |        |
|-------------------------------------------|--------------------------------------|----------------------------------------|-------------------------------------------|-----------------------------|-----------------|--------------------------------------|-----------------|--------|
| ₽ <b>           </b>                      | × 🔬                                  | # <b>w</b> ×                           | s 🔛 💡                                     |                             |                 |                                      |                 |        |
| 🖥 Incorporación de Fa                     | octuras Telen                        | náticas                                |                                           |                             |                 |                                      |                 | _ 🗆 🗙  |
|                                           |                                      |                                        | Facturas Electró                          | nicas a Incorpor            | ar en SicalWin  |                                      |                 |        |
| Nº Registro                               | Fecha                                | Area                                   | Documento                                 | Proveedor                   | Importe         | Texto Explicativo                    | Expediente      | Regist |
|                                           |                                      |                                        |                                           |                             |                 |                                      |                 |        |
|                                           |                                      |                                        |                                           |                             |                 |                                      |                 |        |
|                                           |                                      |                                        |                                           |                             |                 |                                      |                 |        |
|                                           |                                      |                                        |                                           |                             |                 |                                      |                 |        |
|                                           |                                      |                                        |                                           |                             |                 |                                      |                 |        |
|                                           |                                      |                                        |                                           |                             |                 |                                      |                 |        |
|                                           |                                      |                                        |                                           |                             |                 | 2                                    |                 |        |
| <u>C</u> ompletar factura                 | Ver Docur                            | mento                                  | Modificar masivam                         | ente las <u>F</u> acturas m | arcadas Sele    | eccionar <u>t</u> odo A <u>n</u> ula | ar selección    |        |
| Número de Registro:                       |                                      |                                        |                                           | Departamento:               |                 |                                      |                 |        |
| Eacha da Rogistra:                        |                                      |                                        |                                           | Persona de Cont:            | ete:            |                                      |                 |        |
| recha de negistro.                        |                                      |                                        |                                           |                             |                 |                                      |                 |        |
| Tercero (proveedor):                      |                                      |                                        |                                           |                             | _               |                                      |                 |        |
| Oficina Contable:                         |                                      |                                        | _                                         |                             | Órg. Gestor:    |                                      |                 |        |
| U. Tramitadora:                           |                                      |                                        |                                           |                             | U. Monetaria:   | Reg. Entrada:                        | 1               |        |
| Centro Gestor destinatari                 | io:                                  |                                        | <u> </u>                                  |                             |                 |                                      |                 |        |
| Número de Documento:                      |                                      |                                        |                                           |                             |                 | Fecha Do                             | c:   / /        |        |
| Importe:                                  |                                      |                                        |                                           |                             |                 |                                      | <u>R</u> echaza | ar     |
| Grupo de Apuntes:                         |                                      |                                        | ]                                         |                             |                 |                                      | Confirmar Fac   | cturas |
| rexto Explicativo:                        |                                      |                                        |                                           |                             |                 | × .                                  | Fact. Incider   | ncias  |
| ,                                         |                                      |                                        |                                           |                             |                 |                                      |                 |        |

# Para ello seleccionamos la factura que queramos completar y pulsamos sobre el botón de la opción "Completar Factura"

|                                                                                                    | Incorporación de Facturas Telemáticas                                                                                                    |
|----------------------------------------------------------------------------------------------------|----------------------------------------------------------------------------------------------------|
|                                                                                                    | Facturas Electrónicas a Incorporar en SicaWin                                                                                                    |
| Nº Registro Fecha                                                                                                    | Area Documento Proveedor Importe Texto Explicativo Expediente                                                                                                    |
|                                                                                                    |                                                                                                    |
|                                                                                                    |                                                                                                    |
|                                                                                                    |                                                                                                    |
|                                                                                                    |                                                                                                    |
| F/2018/719 27/09/201                                                                                                    |                                                                                                    |
|                                                                                                    | 16 T67027-0000043 SALA ESCANDEL 15,52 Productos valos tries de agr                                                                                                    |
|                                                                                                    | To To/U2/20000045 SALA ESLANDEL TO 52 Productos varios mes de agr                                                                                                    |
|                                                                                                    |                                                                                                    |
| Completar factura                                                                                                    | to S Modificar masivamente las <u>F</u> acturas marcadas Seleccionar <u>t</u> odo A <u>n</u> ular selección                                                                                                    |
| Completar factura Ver Document                                                                                                    | to Seleccionar todo Anular selección                                                                                                    |
| Completar factura<br>Ver Document<br>lúmero de Registro:                                                                                                    | to Modificar masivamente las <u>F</u> acturas marcadas Seleccionar <u>t</u> odo <u>An</u> ular selección                                                                                                    |
| Completar factura<br>Ver Document<br>lúmero de Registro:<br>echa de Registro:                                                                                                    |                                                                                                    |
| Completar factura Ver Document<br>lúmero de Registro:<br>recha de Registro:                                                                                                    | Ito Modificar masivamente las Facturas marcadas     Seleccionar todo     Anular selección     F/2018/719     27/09/2018     SALA ESCANDELL HNOS,S.L.                                                                                                    |
| Completar factura<br>Ver Document<br>Número de Registro:<br>echa de Registro:<br>ercero (proveedor):<br>Díficina Contable:                                                                             | Itor 10/02/10000043       SALA ESCANDEL       10/02 Productos valios mes de agr         Ito       Ito       Modificar masivamente las Eacturas marcadas       Seleccionar todo       Anular selección         Ito       Ito       Ito       Sala Escandell       Seleccionar todo       Anular selección         Ito       Ito       Ito       Sala Escandell       Seleccionar todo       Anular selección         Ito       Ito       Ito       Ito       Ito       Ito       Ito         Ito       Ito       Ito       Ito       Ito       Ito       Ito         Ito       Ito       Ito       Ito       Ito       Ito       Ito       Ito         Ito       Ito       Ito       Ito       Ito       Ito       Ito       Ito       Ito         Ito       Ito                                                                   |
| Completar factura<br>Ver Document<br>Número de Registro:<br>'echa de Registro:<br>'ercero (proveedor):<br>Dícina Contable:<br>J. Tramitadora:                                                          | Itor Woodda's       SALA ESCANDEL       Torse Productos valos mes de agr         Ito       Modificar masivamente las Eacturas marcadas       Seleccionar todo       Anular selección         F/2018/719       27/09/2018       27/09/2018         B53       SALA ESCANDELL HNOS,S.L.       101030134         L01030134       AYUNTAMIENTO DE       Órg. Gestor:       101030134         L01030134       AYUNTAMIENTO DE /       U. Monetaria:       EUR       Reg. Entrada:                                                                                                    |
| Completar factura<br>Ver Document<br>Número de Registro:<br>Fecha de Registro:<br>Fercero (proveedor):<br>Dícina Contable:<br>J. Tramitadora:<br>Centro Gestor destinatario:                           | Ito       Modificar masivamente las Eacturas marcadas       Seleccionar todo       Anular selección         F/2018/719       27/09/2018         B53       SALA ESCANDELL HNOS,S.L.         L01030134       AYUNTAMIENTO DE       Órg. Gestor:       L01030134         L01030134       AYUNTAMIENTO DE /       U. Monetaria:       EUR       Reg. Entrada:                                                                                                    |
| Completar factura<br>Vér Document<br>Vúmero de Registro:<br>Fecha de Registro:<br>Fercero (proveedor):<br>Dificina Contable:<br>J. Tramitadora:<br>Sentro Gestor destinatario:<br>Vúmero de Documento: | Ito       Modificar masivamente las Eacturas marcadas       Seleccionar todo       Anular selección         Ito       Modificar masivamente las Eacturas marcadas       Seleccionar todo       Anular selección         Ito       SALA ESCANDELL HNOS,S.L.       Ito 1030134       AYUNTAMIENTO DE       Órg. Gestor:       Ito 1030134       AYUNTAMIENTO DE       Ito 1030134         Ito       Ito       Ito       SALA ESCANDELL HNOS,S.L.       Ito 1030134       AYUNTAMIENTO DE       Ito 1030134         Ito       Ito       Ito       Org. Gestor:       Ito 1030134       Ito 1030134         Ito       Ito       Ito       Ito 1030134       Ito 1030134       Ito 1030134         Ito       Ito       Ito       Ito       Ito 1030134       Ito 1030134       Ito 1030134         Ito       Ito       Ito       Ito       Ito       Ito       Ito       Ito         Ito       Ito |

En la primera pantalla comprobaremos y validaremos los importes de la factura (no se deberían modificar) tabulando con la tecla "ENTER"....

| k.                                   | Fac                           | cturas |                |                              |                  |
|--------------------------------------|-------------------------------|--------|----------------|------------------------------|------------------|
| Pregistro: 2018/719                  | Nº Op. Anterior:              |        |                | F                            | echa: 27/09/2018 |
| I <sup>g</sup> . Fact <sup>a</sup> : | Fec. Factura: 04/09/20        | )18    | Expdte.:       | Fec.Ex                       | pte: 77          |
| ercero:                              | SALA ESCANDELL HNOS,S.L.      |        |                | Cl. Date                     | o asociado: 🛛 🕅  |
| <u>R</u> esumen Factura              | <u>D</u> esglose aplicaciones |        |                |                              |                  |
| Datos del IVA                        | 1                             | Tipo   | %              | Importe IVA                  | Deducible        |
| Base Imponible                       | 13,16                         | 7      | 21,00          | 2,76                         | N                |
| ш                                    | 0,00                          |        | 0,00           | 0,00                         |                  |
|                                      | 0,00                          |        | 0,00           | 0,00                         |                  |
| Importe íntegro                      | 13,16                         |        | Base Imponible | Exenta                       | 0,0              |
| Total Presupuesto:                   | 15,92 Total IVA:              | Г      |                | 0,00 Total Descuento:        | 0,0              |
| Líquido:                             | 15,92                         |        |                | Total Factura:               | 15,9             |
| Ificina Contable:                    | Órg. Gestor:                  |        |                | U. Tramitadora:              |                  |
| ndosatario:                          |                               |        | A              |                              | Processo         |
|                                      |                               |        | D/             | - Max 60 Factor Manaiation   | lo: 11           |
| irupo Apuntes:                       |                               |        | Dia            | as vito: 100 Fecha vencimien | IU.   K K        |

En la siguiente ventana tenemos que completar las opciones del Programa, Clasificación, Tipo de Contrato, Procedimiento del Contrato, Forma y Tipo de pago, etc....

| SicalWin Ayuntamie        | nto de Agost -    | Ejercicio 2016-                                                    |                                                  |                       |                    |                |                |               |
|---------------------------|-------------------|--------------------------------------------------------------------|--------------------------------------------------|-----------------------|--------------------|----------------|----------------|---------------|
| olicación Edición Funcion | es Herramienta    | as Consultas \                                                     | /entana Ayuda                                    | 1                     |                    |                |                |               |
| 🗜 🔳 😣 🚺 💴                 | 🛛 🚳 🚳             | 1 🛛 🔛 🤶                                                            |                                                  |                       |                    |                |                |               |
| i Facturas                |                   |                                                                    |                                                  |                       |                    |                | _              | . 🗆 🗙         |
| Nº Registro: 2016/175     |                   | . Anterior:                                                        |                                                  |                       |                    | Fecha:         | 11/04/2016     |               |
| ,,                        |                   | , ,                                                                |                                                  |                       |                    |                | ,              |               |
|                           |                   |                                                                    |                                                  |                       |                    |                |                |               |
| Nº Eactê: Emit. 49        |                   | Fee Facture: 1                                                     | 1/04/2016                                        | Evodte : 0            |                    | Fee Evoter     |                | _             |
|                           |                   |                                                                    | 170472010                                        | Expore Jo             |                    |                | 1.77           |               |
| Tercero: JA28017895       | ) JSIDPA          | INFURMATICA                                                        | _                                                |                       |                    | Cl. Dato asoci | ado:           |               |
| Hesumen Factura           | <u>D</u> esglo    | se aplicacione                                                     | \$ <mark> </mark>                                |                       |                    |                |                |               |
| Alias Prog.               | Económ.           | Código p                                                           | proyecto                                         | Op. anterior          | Referencia         | Importe        | PGCP           |               |
| *                         |                   |                                                                    |                                                  |                       |                    |                |                |               |
|                           | 🖥 Facturas        |                                                                    |                                                  |                       |                    |                | ×              |               |
|                           |                   |                                                                    | AD                                               |                       | CACTOC             |                |                | 1-11          |
|                           | Alias CL Prog     | CL Económ                                                          |                                                  | LICACIONES DE         | Descripción        |                |                |               |
|                           | 151               | 22400                                                              | PRIMAS DE SE                                     | GUROS                 | Decemperati        |                |                |               |
|                           | 151               | 22706                                                              | Estudios y traba                                 | ajos técnicos.        |                    |                |                |               |
|                           | 151               | 22799                                                              | Otros trabajos re                                | ealizados por otras e | mpresas y profes.  |                |                | p,00          |
| Líquido:                  | 151               | 23120                                                              | Del personal no                                  | ) directivo.          |                    |                |                | 6,00          |
| Oficina Contable: M0300   | 151               | 60007                                                              | Proy. de gasto a                                 | afecto al canon de u  | so y aprovechamien | to.            |                |               |
|                           | 1522              | 48909                                                              |                                                  | ES ARREGLO DE FA      | ACHADAS            |                |                |               |
| Endosatario:              | 1532              | 13000                                                              | Hetribuciones b                                  | )ásicas.              | 1 1                |                |                |               |
| Grupo Apuntes:            | 1532              | 13002                                                              | 13002 Complemento nocturnidad y festivo laboral. |                       |                    |                |                |               |
| Forma de Pago:            | 1532              | 13102 Retribuciones personal laboral eventual (Plan Empleo Conj.). |                                                  |                       |                    |                |                |               |
|                           | 1532              | 15100                                                              | GBATIFICACIO                                     | INES PERSONAL 14      |                    |                |                |               |
| uruinai rercero: j j      |                   | 10100                                                              |                                                  | ALCO TENSORAL D       |                    |                |                |               |
| Texto: FURM.              |                   |                                                                    |                                                  | Filtro                |                    |                |                | - <del></del> |
| ,                         | Alias Cl. Prog.   | CI. Económ.                                                        |                                                  |                       | Descripción        |                |                |               |
|                           |                   |                                                                    |                                                  |                       |                    |                |                |               |
|                           | <u> </u>          | estaurar                                                           |                                                  |                       |                    |                | <u>B</u> uscar |               |
| -                         | Si desea restrino | ir más la búsqued                                                  | la utilice el asteris                            | 200                   |                    |                |                |               |
|                           | or dosed resting  | n mas la basquea                                                   | a dance of asterie                               |                       |                    |                |                |               |
|                           |                   |                                                                    |                                                  |                       |                    |                |                |               |

Una vez completados todos los campos necesarios tabularemos hasta el final con la tecla "ENTER" y nos pedirá la confirmación de los datos introducidos.

| SicalWin Ayuntamiento de Agost -Ejé       | ercicio 2016-           |                       |                           |                   |             |
|-------------------------------------------|-------------------------|-----------------------|---------------------------|-------------------|-------------|
| Aplicación Edición Funciones Herramientas | Consultas Ventana Ayuda |                       |                           |                   |             |
|                                           |                         |                       |                           |                   |             |
| 🖣 Facturas                                |                         |                       |                           |                   |             |
| Nº Registro: 2016/175 Nº Op. A            | nterior:                |                       |                           | Fecha:            | 11/04/2016  |
|                                           |                         |                       |                           |                   |             |
| NP Each? Emit 49                          | a Facture: 11/04/2016   | Eurodto : 0           |                           | Eas Euster        |             |
| A 2001 7005 SIDPA INI                     |                         | Expate [0             |                           |                   |             |
| Besumen Factura                           |                         |                       |                           | Ul. Dato asocia   | do:         |
| Alias Prog. Económ.                       | Código provecto         | Op. anterior          | Referencia                | Importe           | PGCP        |
| 151 22706                                 |                         |                       |                           | 3.146,00          | 6230        |
|                                           |                         |                       |                           |                   |             |
|                                           |                         |                       |                           |                   |             |
|                                           |                         |                       |                           |                   |             |
|                                           |                         | Lontrato (1)          | po/Proc./Uniter.j         | Servicios  PrNeg  | JSP SinC    |
| Total Presupuesto: 3.1                    | 46,00 Total IVA:        |                       | 0,00 Total Desc           | cuento:           | 0,00        |
| Líquido: 3.1                              | 46,00                   |                       | Total Fact                | ura:              | 3.146,00    |
| Oficina Contable: M0300000 AYUNTAMIENTO   | DE Órg. Gestor: M030000 |                       | <sup>E</sup> U. Tramitado | ra: M0300000 AYUN |             |
| Endosatario:                              |                         |                       |                           |                   |             |
| Grupo Apuntes:                            | rin Tira da Da          | Días \<br>Días \      | /to: 60 Fech              | a Vencimiento:    | 10/06/2016  |
| Ordinal Tercero: 2 BBVAESMMXXX-ES-:       | 35-01825596970200664662 | ordinal Pago:         |                           | U.                | Monetana: j |
| Texto: FORMACION Y MIGRACIO               | N ACCEDE PMH            | ordinari ago.         | , ,                       |                   | <u></u>     |
|                                           | -                       |                       |                           |                   | <b></b>     |
|                                           |                         |                       |                           |                   |             |
|                                           | Facturas                |                       |                           |                   |             |
|                                           | Por favor co            | nfirme que son correc | tos los datos. Pulse      |                   |             |
|                                           | "Sí" para co            | nfirmar o "No" para v | olver a la pantalla.      |                   |             |
|                                           |                         | Sí                    | No                        |                   |             |
|                                           |                         | 21                    | H0                        |                   |             |

# Y con esto quedará incorporada la factura al Registro de Justificantes de SICALWIN de manera definitiva.

| SicalWin Ayuntamiento de Agost -Ejercicio 2016-                                                               |
|----------------------------------------------------------------------------------------------------|
| Aplicación Edición Funciones Herramientas Monitor Propuestas por Lotes Consultas Ventana Ayuda                |
|                                                                                                    |
| 🛐 Incorporación de Facturas Telemáticas                                                                       |
| Facturas Electrónicas a Incorporar en SicalWin                                                                |
| Nº Registro Fecha Area Documento Proveedor Importe Texto Explicativo Expediente Regist                        |
| ► V F72016/175 11/04/2016 Emit- 49 SIDPA INFURMA 3.146,00 FURMACIUN Y MIGRACIUI                               |
| Incorporación de Facturas Telemáticas                                                                         |
|                                                                                                    |
| electrónicas seleccionadas ?. (15643)                                                                         |
|                                                                                                    |
|                                                                                                    |
|                                                                                                    |
| Completar factura Ver Documento Modificar masivamente las Eacturas marcadas Seleccionar todo Anular selección |
| Número de Registro: F/2016/175 Departamento:                                                                  |
| Fecha de Registro:     11/04/2016     Persona de Contacto:                                                    |
| Tercero (proveedor): A28017895 SIDPA INFORMATICA                                                              |
| Oficina Contable: M03000005 AYUNTAMIENTO DE AGOST Órg. Gestor: M03000005 AYUNTAMIENTO DE AGOST                |
| U. Tramitadora: M03000005 AYUNTAMIENTO DE AGOST U. Monetaria: Reg. Entrada:                                   |
| Centro Gestor destinatario:                                                                                   |
| Número de Documento:         Emit- 49         Fecha Doc:         11/04/2016                                   |
| Importe: 3.146,00 <u>R</u> echazar                                                                            |
| Grupo de Apuntes: Confirmar Facturas                                                                          |
| Texto Explicativo: FORMACION Y MIGRACION ACCEDE_PMH                                                           |
|                                                                                                    |
|                                                                                                    |

 Al acceder a SICALWIN nos informará en el caso de que existan facturas con "*Incidencias*" que no hayan entrado correctamente en el Registro de Facturas y que requieren de revisión para su subsanación o rechazo.

| ).<br>Menú de SICAL                                                | Menú principal                                                                       |                       |
|--------------------------------------------------------------------|--------------------------------------------------------------------------------------|-----------------------|
| Presupuesto de Gastos                                              |                                                                                      |                       |
| Presupuesto de Ingresos                                            |                                                                                      |                       |
| Expedientes de Modificación de Uréditos                            |                                                                                      |                       |
| > Operaciones no rresupuestanas > Recursos de Atros Entes Públicos |                                                                                      |                       |
| > Áreas Gestoras                                                   |                                                                                      |                       |
| > Tesorería                                                        |                                                                                      |                       |
| > Contabilidad General                                             |                                                                                      |                       |
| > Terceros                                                         |                                                                                      |                       |
| > Administración del Sistema                                       |                                                                                      |                       |
| Procesos de Apertura Solidos por Impresoro                         |                                                                                      |                       |
| <ul> <li>&gt; Operaciones de Ein de Ejercicio</li> </ul>           |                                                                                      |                       |
| > Pasivo                                                           |                                                                                      |                       |
|                                                                    | SicalWin Ayuntamiento de Ondara                                                      | a -Ejercicio 2017-    |
|                                                                    |                                                                                      |                       |
|                                                                    | Existen Facturas telemáticas en estado IN                                            | ICIDENCIA             |
|                                                                    | pendientes de revisión. Acceda al menú o<br>Incorporación de Eacturas Telemáticas' o | de<br>Dara revisarlas |
|                                                                    | <ul> <li>Incolporación de l'acturas reienaticas p</li> </ul>                         | para revisarias.      |
|                                                                    |                                                                                      |                       |
|                                                                    | <u>A</u> ceptar                                                                      |                       |

-Se accede como desde la opción de "Incorporación de Facturas Telemáticas" y ahí pulsamos en el botón de la opción "Fact. Incidencias" para ver el detalle de las mismas.

Aplicación Edición Funciones Herramientas Monitor Propuestas por Lotes Consultas Ventana Ayuda **6** v 🖓 🚧 👿 **I**+ X **B** • Incorporación de Facturas Telemáticas - O X 5 Menú de SICAL Justificantes de Gastos Facturas Electrónicas a Incorporar en SicalWin Presupuesto di Registros de Justificantes Nº Registro Texto Explicativo Expediente Fecha Area Documento Proveedor Importe > Plest Presupt Anticipos de Caja Fija A/2017/6 03/04/2017 406811 AME MATERIAL 186,34 Rect. 26140 / BOBINA MA => Expe => Presi Pagos a Justificar 20/04/2017 Emit-23 **RIMEGRA EXTIN** 72,60 Centro Social: suministro e ir F/2017/575 Π => Open => Presi 🔚 Monitor de Contabilización de Justificar F/2017/615 26/04/2017 706001072 SANEXABIA SAN 48.25 ALBARAN R 710002186 FE > Recult> Ejerc 02/05/2017 Emit-217129 ONDARAPRINT, F/2017/671 520,30 CARTELLS TAMANY DIN A 📰 Cambio de Situación de Justificantes Area: ONDARAPRINT, Cons F/2017/676 02/05/2017 Emit-217130 159.72 CARTELLS ACTUACIO "BIO 🖼 Fases de Uso Restringido F/2017/678 02/05/2017 16,14 CAJA SUPERFICIE 1 MOD. => Teso 42224 AME MATERIAL Π => П 📰 Datos Asociados por Defecto a Tercer F/2017/698 04/05/2017 367 CIRCULO POÉTII 447,70 ESPECTACLE LES GALLIN => Cont 🗐 Consulta General de Justificantes F/2017/700 04/05/2017 A/2017/000056578; SOLRED S.A. 985,24 AUTOPISTAS / Diesel e+ N Ferci E Geet 🗐 Consulta de Fases de Uso Restringido 4 Administración 🔚 Listado de Terceros por Situación de Ji Procesos de A 📴 Listado de Justificantes Registrados a 2 Completar factura Ver Documento 2 Modificar masivamente las Facturas marcadas Seleccionar todo Anular selección Salidas por Imp 📰 locorporación de Facturas Externas Operaciones d Incorporación de Facturas Telemáticas Número de Registro: Departamento: A/2017/6 Pasivo Anulación de Facturas Telemáticas Persona de Contacto: Fecha de Registro: 03/04/2017 🗐 Monitor de Actividad AytosFactura AME MATERIAL ELECTRICO, S.A.U. A96933510 Consulta de Justificantes Tercero (proveedor): E Informes Trimestrales Ley Morosidad L01030955 Oficina Contable L01030955 Órgano Gestor Oficina Contable: Óra, Gestor: 📰 Cálculo PMP para la aplicación de la d U. Monetaria: EUR Reg. Entrada: L01030955 Unidad Tramitadora U. Tramitadora: Periodo Medio de Pago RD 635/2014 Centro Gestor destinatario: Número de Documento: 406811 Fecha Doc: 31/03/2017 Importe: 186.34 Rechazar Grupo de Apuntes: Confirmar Facturas Texto Explicativo: Rect. 26140 / BOBINA MADERA TIPO 06 BOB06 ( Obra: FESTES ) Fact. Incidencia:

-Desde este pantalla podremos ver el detalle de la factura, así como el texto explicativo del error, y definir el modelo del texto de Rechazo, ver el documento de la factura para comprobar su contenido y confirmar el rechazo si fuese necesario.

|                    |   |            |            |                   |                |                   | -           | _  | _        | _      |                                                              |
|--------------------|---|------------|------------|-------------------|----------------|-------------------|-------------|----|----------|--------|--------------------------------------------------------------|
|                    |   |            |            | Monitor           | de Activ       | /idad A           | ytosFactura |    |          |        |                                                              |
|                    |   |            |            |                   |                |                   |             |    |          |        |                                                              |
|                    |   | Fecha      | Plataforma | Id. Port. Telemt. | NIF<br>Tercero | Nombre<br>Tercero | Situación   | Re | Fe<br>ch | C<br>e | Texto Explicativo                                            |
| $\mathbf{\bullet}$ |   | 08/10/2018 | FACE       | L0103 FA0         | 85358613       | SERVICI           | INCIDENCIA  |    |          |        | AUT. Regla 6 del anexo II Orden HAP/1650/2015: E             |
|                    |   | 08/10/2018 | FACE       | L0103 FA0         | ESA28017       | El Corte I        | INCIDENCIA  |    |          |        | AUT. <error>0092440015- IBAN: ES3100491500092</error>        |
|                    |   | 08/10/2018 | FACE       | L0103 FA0         | ESA12006       | FOMENT            | INCIDENCIA  |    |          |        | AUT. <error>33207950- El ordinal del tercero introdu</error> |
|                    |   | 08/10/2018 | FACE       | L0103 FA0         | ESA12006       | FOMENT            | INCIDENCIA  |    |          |        | AUT. <error>33207889- El ordinal del tercero introdu</error> |
|                    |   | 08/10/2018 | FACE       | L0103 FAC         | ESA39000       | BANCO (           | INCIDENCIA  |    |          |        | AUT. <error>19469618-IBAN: ES090049591140271</error>         |
|                    |   | 08/10/2018 | FACE       | L0103 FAC         | 25123916       | RAMIRO            | INCIDENCIA  |    |          |        | AUT. <error>36/18-Error en el importe neto de la fac</error> |
|                    |   | 08/10/2018 | FACE       | L0103 FAC         | B5374181       | AUCA PF           | INCIDENCIA  |    |          |        | AUT. <error>141-IBAN: ES96210018157302000948</error>         |
|                    |   | 08/10/2018 | FACE       | L0103 FAC         | B0318887       | TALLERI           | INCIDENCIA  |    |          |        | AUT. <error>20183104-IBAN: ES980075014315060</error>         |
|                    |   | 08/10/2018 | FACE       | L0103 FAC         | B5464120       | MUNDO:            | INCIDENCIA  |    |          |        | AUT. <error>45/18-Error en el importe neto de la fac</error> |
|                    |   | 08/10/2018 | FACE       | L0103 FAC         | 74216801       | ADEMIN.           | INCIDENCIA  |    |          |        | AUT. <error>146-Error en el importe neto de la factu</error> |
|                    |   | 08/10/2018 | FACE       | L0103 FAC         | 74216801       | ADEMIN.           | INCIDENCIA  |    |          |        | AUT. <error>145-Error en el importe neto de la factu</error> |
|                    |   | 08/10/2018 | FACE       | L0103 FAC         | ESA28017       | El Corte I        | INCIDENCIA  |    |          |        | AUT. <error>0095507171-IBAN: ES3100491500092</error>         |
|                    |   | 08/10/2018 | FACE       | L0103 FAC         | A2814193       | MAPFRE            | INCIDENCIA  |    |          |        | AUT. <error>7520180958756-IBAN: ES9720380972</error>         |
|                    |   | 08/10/2018 | FACE       | L0103 FAC         | A2814193       | MAPFRE            | INCIDENCIA  |    |          |        | AUT. <error>7520180958749-IBAN: ES9720380972</error>         |
|                    |   | 08/10/2018 | FACE       | L0103 FAC         | A2814193       | MAPFRE            | INCIDENCIA  |    |          |        | AUT. <error>7520180958753-IBAN: ES9720380972</error>         |
|                    |   | 08/10/2018 | FACE       | L0103FA0          | 85422314       | AJ DESF           | INCIDENCIA  | +  | $\vdash$ |        | AUT. <error>S078/2018-Error en el importe neto de</error>    |
|                    |   |            |            |                   |                |                   |             | +  |          |        |                                                              |
|                    |   |            |            |                   |                |                   |             |    |          |        |                                                              |
|                    |   |            |            |                   |                |                   |             | +  | -        |        |                                                              |
| •                  |   |            | I          | I                 | I              | 1                 | I           | 1  | 1        | I      | •                                                            |
|                    | ~ |            |            |                   |                |                   |             |    |          |        |                                                              |

-Podemos "visualizar" el documento de la factura para comprobar los datos, conceptos e importes que contiene y verificar así la causa de la INCIDENCIA.

Para ello pulsaremos sobre la opción "Ver Documento" y seleccionaremos Internet Explorer como opción para abrir el documento:

| Aplicació              | n Edición Funci                           | ones Herramien                        | tas Monitor P |                                                                                                    | Ayuntamiento de                                       | Ejercicio 2018- v.8. |
|------------------------|-------------------------------------------|---------------------------------------|---------------|----------------------------------------------------------------------------------------------------|-------------------------------------------------------|----------------------|
| <b>Q+</b>              | 🚺 v 🗙 🦲                                   | <mark>9   #  </mark> W   <u>x</u>   ! | ¥ 🤋           |                                                                                                    |                                                       |                      |
| 8                      |                                           | М                                     | onitor de Ac  | tividad AytosFactura                                                                                                    |                                                       |                      |
| <b>→</b>               | Registro Entrada                          | Fecha Registro<br>Entrada             | Centro Gestor | Texto Explicativo         AUT.       cerror>01/0000585- La fecha de anotación en el registro administrativo debe ser mayo         AUT.       cerror>2008000194- La fecha de anotación en el registro administrativo debe ser mayo         AUT.       cerror>50- La fecha de anotación en el registro administrativo debe ser mayor o igual a         AUT.       cerror>2018/2218/27- IBAN: ES83         AUT.       cerror>11/0000592         AUT.       cerror>30: 18/203-El tercero no existe en SICALWIN : GS6         AUT.       cerror>52-IBAN: ES04         El valor introducido no está dado d |                                                       |                      |
|                        |                                           |                                       |               |                                                                                                    | ¿Cómo quieres abrir este tipo de<br>Internet Explorer | e archivo (.html)?   |
| ↓<br>Ultima<br>Interva | Conexión platafori<br>Io Verificación (mi | ma: 2018/10/08<br>inutos): 240        | 14:01         | Mod. Texto Rechazo                                                                                                    | Microsoft Visual Studio 2<br>Más opciones             | 010                  |

Existen otras facturas que serán rechazadas "<u>automáticamente</u>" y no aparecerán en el registro de factura ni tampoco en la lista de incidencias.

Son aquellas que incorporan un <u>**CIF erróneo**</u> de la entidad Para poderlas visualizar tendremos que ir al "Monitor de Actividad de AytosFactura" y filtrar por :

|                                                                                                    |                                       |               |              |            |            | SicalWin Ayuntamiento de l                                                                                                    |                    |
|----------------------------------------------------------------------------------------------------|---------------------------------------|---------------|--------------|------------|------------|----------------------------------------------------------------------------------------------------|--------------------|
| plicación Edición                                                                                                    | Funciones I                           | Herramientas  | onsultas     | Ventana Ay | uda        |                                                                                                    |                    |
| بط 🔳 🚺 👪                                                                                                    | # 17 🗶                                | 2             |              |            |            |                                                                                                    |                    |
| 34                                                                                                    |                                       | Monit         | or de Acti   | vidad Ayto | sFactura   |                                                                                                    |                    |
| Entidades                                                                                                    |                                       | Regist        | os 🛛         |            | Facturas   |                                                                                                    |                    |
| C MIOIG/Entre Si                                                                                                    | roig/cnt P                            |               |              |            | 50101      | ractulas V Solo Solicitudes de anulación Vª Ambos                                                                              |                    |
| -Filtrar por                                                                                                    |                                       |               |              |            | Fecha —    |                                                                                                    |                    |
| Id. Portal Telemático                                                                                                    |                                       |               |              |            | desde:     | 1 / hasta: 1 /                                                                                                    |                    |
| Num.Documento:                                                                                                    |                                       |               |              |            |            |                                                                                                    |                    |
| Justificante Tipo:                                                                                                    | Año:                                  | Núm           | ero:         |            | ltima Cor  | exión plataforma: 2017/10/25 10:58                                                                                             |                    |
| NIE Tercero titular:                                                                                                    | , , , , , , , , , , , , , , , , , , , |               |              | In         | itervalo V | /erificación (minutos): 240                                                                                                    |                    |
| Tim Telecio diala.                                                                                                    | ļ                                     |               |              |            |            |                                                                                                    | 4                  |
| Fecha                                                                                                    | Plataforma II                         | d Port Telemt | Justificante | Situación  | Nº de l    | Texto Explicativo                                                                                                    | Fecha Entrada      |
| 00.1021001.2                                                                                                    | T Idearonna I                         |               | oustilicante | DEGLOTELD  | - Handon   | LEIDA                                                                                                    | 03/07/2017         |
| 03/07/2017                                                                                                    | FALE I                                | LU1U3U955-FAL |              | REGISTRADA | \          | FINALIZADA (-0) ELNIF/CIE de la entidad receptora (ESB-0309500-G) de la factura no se corresponde con ninguno de los NIF/CIE   |                    |
| 24/07/2017                                                                                                    |                                       | L01030900-FAL |              | DECISTRADA |            |                                                                                                    | 24/07/2017         |
| 24/07/2017                                                                                                    |                                       | 01030955-FAC  |              | BECHAZADA  |            | EINALIZADA (.0) ELNIE/CIE de la entidad recentora (P4624000H) de la factura no se corresponde con ninguno de los INIE/CIE rela | LWOITLOIT          |
| 03/08/2017                                                                                                    | FACE                                  | 01030955-EAC  |              | BEGISTBADA |            |                                                                                                    | 02/00/2017         |
| 03/08/2017                                                                                                    | FACE                                  | 01030955-FAC  |              | BECHAZADA  | 1          | LEIDA<br>EINALIZADA (D) EINIE/CIE de la subidadassadas (ECD D000500 C) de la Serbierra e assessada esta sizemenda las NIE/CIE  | 03/00/2017         |
| 03/08/2017                                                                                                    | FACE                                  | L01030955-FAC |              | REGISTRADA |            | FINALIZADA (*0) EL NIFYCIF de la entidad receptora (ESB-0303000-a)de la factura no se corresponde con hinguno de los NIFYCIF   | 02,000,0001,7      |
| 03/08/2017                                                                                                    | FACE I                                | L01030955-FAC |              | RECHAZADA  |            |                                                                                                    | 03/08/2017         |
| 05/08/2017                                                                                                    | FACE I                                | L01031112-FAC |              | REGISTRADA | 1          | FINALIZADA (-U) EL NIF/CIF de la entidad receptora (ESB-U309500-Gide la factura no se corresponde con ninguno de los NIF/CIF   |                    |
| 05/08/2017                                                                                                    | FACE I                                | L01031112-FAC | -            | RECHAZADA  |            |                                                                                                    | 05/08/2017         |
| 08/09/2017                                                                                                    | FACE I                                | L01030955-FAC |              | REGISTRADA | 1          | FINALIZADA (-0) EI NIF/CIF de la entidad receptora (P0311100B)de la factura no se corresponde con ninguno de los NIF/CIF rela  |                    |
| 08/09/2017                                                                                                    | FACE I                                | L01030955-FAC |              | RECHAZADA  |            | LEIDA                                                                                                    | 08/09/2017         |
| 03/10/2017                                                                                                    | FACE                                  | L01030955-FAC |              | REGISTRADA | ۱.<br>۱    | FINALIZADA (-0) EI NIF/CIF de la entidad receptora (ESB-0309500-G)de la factura no se corresponde con ninguno de los NIF/CIF   | -                  |
| 03/10/2017                                                                                                    | FACE                                  | L01030955-FAC |              | RECHAZADA  |            | LEIDA                                                                                                    | 03/10/2017         |
| 05/10/2017                                                                                                    | FACE I                                | L01030955-FAC |              | REGISTRADA | 1          | FINALIZADA (-0) FUNE/CIE de la entidad recentora (ESP-0309500-G) de la factura no se corresponde con ninguno de los NIE/CIE    | 19250-0175177-7003 |
| • 05/10/2017                                                                                                    | FACE                                  | L01030955-FAC |              | RECHAZADA  |            |                                                                                                    | 05/10/2017         |
|                                                                                                    |                                       |               |              |            |            | ENALIZADA (.0) ELNIEZOE de la entidad recentora (ESP.0209500.C) de la (actura no se corresponde con ninguno de los INIEZOE     | Sor Tor 2011       |
| (Alternational Alternational Alt |                                       |               |              |            |            |                                                                                                    |                    |

Para realizar una consulta de las facturas registradas y poder ver su estado o el expediente de GESTIONA al que está relacionado iremos a "Consulta de Justificantes"

🤏 SicalWin 🗉 Ayuntamiento de Agost -Ejercicio 2016-Aplicación Herramientas Consultas Ventana Ayuda 🗛 🗛 👿 🗙 🔛 🤶 - 🗆 × 膏 Menú principal Menú de SICAL Presupuesto de Gastos Presi Presupi Justificantes de Gastos => Expe => Presi Registros de Justificantes Dper > Presi Anticipos de Caja Fija > Recul > Ejerc Pagos a Justificar => Área: => Cons E Monitor de Contabilización de Justificantes Feso > Proy 🖃 Cambio de Situación de Justificantes 🗈 Cont, 🏟 Justil 📃 Fases de Uso Restringido => Terci 📰 Gest 📰 Datos Asociados por Defecto a Terceros Administración 😑 Consulta General de Justificantes Procesos de A 🧮 Consulta de Fases de Uso Restringido Salidas por Imp 🔁 Listado de Terceros por Situación de Justificantes Decraciones d 📰 Listado de Justificantes Registrados a una Fecha Pasivo ΞΞ Incorporación de Facturas Externas ΞΞI Incorporación de Facturas Telemáticas ΞΞ Monitor de Actividad AytosFactura 🛲 Consulta de Justificantes Ξ⊟ Informes Trimestrales Ley Morosidad Periodo Medio de Pago RD 635/2014

Seleccionaremos como "Tipo de Documento=Factura" y pulsaremos la opción de "Datos Generales" para ver todas las facturas en el Registro.

| 🐥 SicalWin Ayuntamient                                                                    | de Agost -Ejercicio 2016-                                                                                                    |
|-------------------------------------------------------------------------------------------|----------------------------------------------------------------------------------------------------|
| Aplicación Edición Funciones                                                              | Herramientas Consultas Ventana Ayuda                                                                                                    |
| 💵 🚺 🏭 M 🛙                                                                                 |                                                                                                    |
| 🛐 Consulta de Facturas                                                                    |                                                                                                    |
| Tipo de Documento:<br>Nº Documento desde:<br>Fecha Factura desde:<br>Nº de Entrada desde: | 0       Facturas       Estado:       (C=Contabilizado; P=Pendiente, T=Todos)<br>(A=Pendiente de Aplicar a Presupuesto)         1       hasta       1         1       hasta       1         1       hasta       1         1       hasta       1         1       hasta       1         1       hasta       1         1       hasta       1         1       hasta       1 |
| Fecha cambio a ultima situac                                                              | on: // hasta // Fecha Vto: // hasta //                                                                                                    |
| NIF Tercero titular:                                                                      | Habilitado:                                                                                                    |
| Operación Anterior:                                                                       | Naturaleza del gasto                                                                                                    |
| Proyecto:                                                                                 | Fec. Cad. Certif. 01C: /// hasta //                                                                                                    |
| Alias Ejer. Prog                                                                          | rama Económica                                                                                                    |
|                                                                                           | Otros Filtros Más Filtros                                                                                                    |
| Situaciones iguales a                                                                     | y distintas de                                                                                                    |
| Importes desde                                                                            | hasta                                                                                                    |
| Grupo de Apuntes:                                                                         | Expediente:                                                                                                    |
| C Pagadas                                                                                 | ○ Pendientes de Pago ● Todas                                                                                                    |
|                                                                                           | Datos Generales <u>Facturas por Situación</u>                                                                                                    |
|                                                                                           |                                                                                                    |

-En cada línea podremos ver el detalle de la factura desplazándonos con la barra por las distintas columnas, pudiendo relacionar el "Nº de Entrada" en SICALWIN con el "Registro de entrada" en GESTIONA.

| Image: Consultation of the second second | Aplicació | n Edición Fu  | nciones He  | erramienta | s Cons     | ultas V     | entana Ayu    | ıda                |                  |             |                     |           |                         |         |
|----------------------------------------------------------------------------------------------------|-----------|---------------|-------------|------------|------------|-------------|---------------|--------------------|------------------|-------------|---------------------|-----------|-------------------------|---------|
| Consulta de Facturas           Nº de Entrada         Fecha Dto.         Importe Total         Situación         Operación         Tercer         Nombre           F/2018/832         19/09/2018         009/2018         19/09/2018         36.93         F. Registrada         A2881         IKEA IDEL VARIOS ART           F/2018/832         19/09/2018         19/09/2018         19/09/2018         19/09/2018         36.93         F. Registrada         A2881         IKEA IDEL VARIOS ART           F/2018/833         19/09/2018         19/09/2018         19/09/2018         19/09/2018         19/09/2018         19/09/2018         19/09/2018         19/09/2018         19/09/2018         19/09/2018         19/09/2018         19/09/2018         19/09/2018         19/09/2018         19/09/2018         19/09/2018         19/09/2018         19/09/2018         19/09/2018         19/09/2018         19/09/2018         19/09/2018         19/09/2018         19/09/2018         19/09/2018         19/09/2018         19/09/2018         19/09/2018         19/09/2018         19/09/2018         19/09/2018         19/09/2018         19/09/2018         19/09/2018         19/09/2018         19/09/2018         19/09/2018         19/09/2018         19/09/2018         19/09/2018         19/09/2018         19/09/2018         19/09/2018         19/0                                                                                                    | ₽+        | 0 4 0         | 1. 8 1      | <b>B</b>   | <b>M W</b> | × ×         | 8             |                    |                  |             |                     |           |                         |         |
| Consulta de Facturas         Documentos que cumplen la selección         Nº de Entrada       Fecha Dito.       Importe Total       Situación       Operación       Tercel       Nombe         F/2018/832       19/09/2018       ORD.449       18/09/2018       36/98       E-Registrada       A2881       IKEA IBE IVARIOS ART         F/2018/832       19/09/2018       01/09/018       Telesci       Francisco       Aplicación       Edición       Funciones       Heramientas       Consulta de Facturas         F/2018/832       21/09/2018       01/18       18/0059       21/09/01       P       Image: Consulta de Facturas       P         F/2018/832       21/09/2018       01/18       18/0059       21/09/01       P       Image: Consulta de Facturas       P         F/2018/833       21/09/2018       01/18       18/0059       21/09/01       P       Image: Consulta de Facturas       P         F/2018/833       21/09/2018       01/18       18/009       P       Image: Consulta de Facturas       P       Image: Consulta de Facturas       P       Image: Consulta de Facturas       P       Image: Consulta de Facturas       P       Image: Consulta de Facturas       P       Image: Consulta de Facturas       P       Image: Consulta de Facturas       P       Image                                                                                                    |           |               |             |            | -          |             |               |                    |                  |             |                     |           |                         |         |
| Nº de Entrada         Fecha         Nº de         Fecha         Nº de         Fecha         Ne de         N' de         Fecha         N' de         Fecha         N' de         Fecha         N' de         Fecha         N' de                                                                                                    | 6         |               |             |            | Co         | nsulta (    | de Facturas   |                    |                  |             |                     |           |                         |         |
| Nº de Entrada       Fecha Nº de       Fecha DLo.       Importe Total       Staución       Operación       Tercer       Nombre         F/2018/832       19/09/2018       T18665       12/09/       18/09/2018       76/2018/833       19/09/2018       76/2018/833       19/09/2018       76/2018/833       19/09/2018       76/2018/833       19/09/2018       76/2018/833       19/09/2018       76/2018/833       19/09/2018       76/2018/833       19/09/2018       76/2018/833       21/09/2018       76/2018/833       21/09/2018       76/2018/833       21/09/2018       76/2018/833       21/09/2018       76/2018/833       21/09/2018       76/2018/833       21/09/2018       76/2018/833       21/09/2018       76/2018/833       21/09/2018       76/2018/833       21/09/2018       76/2018/833       76/2018/833       76/2018/833       76/2018/833       76/2018/833       21/09/2018       76/2018/833       24/09/2018       10/09/2018/74,77/2018/834       26/09/2018       76/2018/833       24/09/2018       10/09/2018/74,77/2018/834       24/09/2018       10/09/2018/74,77/2018/834       24/09/2018       10/09/2018/74,77/2018/843       24/09/2018       10/09/2018/74,77/2018/843       24/09/2018       10/09/2018/74,77/2018/843       24/09/2018       10/09/2018/74,77/2018/843       24/09/2018       10/09/2018/74,77/2018/843       24/09/2018       10/09/2018/74,77/2                                                                                                    |           |               |             |            | Do         | cumenta     | s que cumpl   | en la selección    |                  |             |                     |           |                         |         |
| F/2018/832       19/09/2018       0FD_449       18/09/2018       35/99       E · Begistrada       A2881 IKEA IBEI (VARIOS ART         F/2018/833       19/09/2018       T- 18665       12/09/       Aplicación       Edición       Funciones       Herramientas       Consultas       Ventana       Ayuda         F/2018/835       21/09/2018       07.3       21/09/       Image: Consultas       Ventana       Ayuda         F/2018/835       21/09/2018       07.3       21/09/       Image: Consulta de Facturas       Image: Consulta de Facturas         F/2018/835       21/09/2018       07.118       18/09/       Image: Consulta de Facturas       Image: Consulta de Facturas         F/2018/835       21/09/2018       07.118       18/09/       Image: Consulta de Facturas       Image: Consulta de Facturas         F/2018/835       21/09/2018       D1/148       18/09/       Image: Consulta de Facturas       Image: Consulta de Facturas         F/2018/835       21/09/2018       D1/148       18/09/       Image: Consulta de Facturas       Image: Consulta de Facturas         F/2018/835       21/09/2018       D1/148       18/09/2018       Image: Consulta de Facturas       Image: Consulta de Facturas         F/2018/845       26/09/2018       D0/148       D0/148       Image: Consulta de                                                                                                    |           | Nº de Entrada | Fecha       | Nº de      | Fecha      | Dto. Ir     | nporte Total  | Situación          | Operació         | ón Tei      | cer Nombre          | <b>•</b>  |                         |         |
| F/2018/833       19/09/2018       12/19/With Function Edition Editio                   |           | F/2018/832    | 19/09/2018  | ORD_449    | 18/09/3    | 2018        | 36,99 E       | : - Registrada     |                  | A2          | 381 IKEA IBEI VARIO | DS ART    |                         |         |
| F/2018/834       19/09/2018       706         F/2018/835       21/09/2018       00 73       21/09/2018         F/2018/835       21/09/2018       All 18/09       Consulta de Facturas         F/2018/835       21/09/2018       All 8/09       Consulta de Facturas         F/2018/835       21/09/2018       All 8/09       Consulta de Facturas         F/2018/835       21/09/2018       0.1243       13/09/2018       Consulta de Facturas         F/2018/835       21/09/2018       0.1243       13/09/2018       Consulta de Facturas         F/2018/841       24/09/2018       0.1243       13/09/2018       Facturas       Consulta de Facturas         F/2018/841       24/09/2018       0.1243       13/09/2018       Facturas       Consulta de Facturas         F/2018/841       24/09/2018       10139037-FACT-2018-90       19/09/2018       Facturas       Facturas         F/2018/842       26/09/2018       50/02018       20/09/2018       10/09/2018       10/09/2018       10/09/2018         F/2018/844       26/09/2018       20/09/2018       24/09/2018       10/09/2018       21/09/2018         F/2018/845       26/09/2018       20/09/2018       20/09/2018       20/09/2018       20/09/2018         F/2018/845 <td></td> <td>F/2018/833</td> <td>19/09/2018</td> <td>T-18665</td> <td>12/09/</td> <td>Aplicació</td> <td>n Edición El</td> <td>inciones Herramier</td> <td>tas Consultas</td> <td>Ventana</td> <td>Avuda</td> <td></td> <td></td> <td></td>                                                                                                    |           | F/2018/833    | 19/09/2018  | T-18665    | 12/09/     | Aplicació   | n Edición El  | inciones Herramier | tas Consultas    | Ventana     | Avuda               |           |                         |         |
| Fr2018/35       21/09/2018       01/13       21/09/2018       01/13       01/13       01/13       01/13       01/13       01/13       01/13       01/13       01/13       01/13       01/13       01/13       01/13       01/13       01/13       01/13       01/13       01/13       01/13       01/13       01/13       01/13       01/13       01/13       01/13       01/13       01/13       01/13       01/13       01/13       01/13       01/13       01/13       01/13       01/13       01/13       01/13       01/13       01/13       01/13       01/13       01/13       01/13       01/13       01/13       01/13       01/13       01/13       01/13       01/13       01/13       01/13       01/13       01/13       01/13       01/13       0/13       0/13       0/13       0/13       0/13       0/13       0/13       0/13       0/13       0/13       0/13       0/13       0/13       0/13       0/13       0/13       0/13       0/13       0/13       0/13       0/13       0/13       0/13       0/13       0/13       0/13       0/13       0/13       0/13       0/13       0/13       0/13       0/13       0/13       0/13       0/13       0/13                                                                                                    |           | F/2018/834    | 19/09/2018  | 706        | 19/09/     |             |               |                    |                  | t al        | .,,                 |           |                         |         |
| F/2018/836       21/09/2018       A/188/16       17/09/2018       A/188/16       17/09/2018       A/188/16       17/09/2018       A/188/16       17/09/2018       A/188/16       17/09/2018       Documentos que cumplen la selección         F/2018/838       21/09/2018       0.1243       13/09/       F/2018/833       10/09/2018       F/2018/843       Fecha entada       Fecha entada<                                                                                                    |           | F/2018/835    | 21/09/2018  | 00 73      | 21/09/     |             | U 🛄 🗎 .       | 4 🚱 🗒 🗳 🍟          | 🛤 🖤 🕿 🔛          | 8           |                     |           |                         |         |
| F/2018/837       21/09/2018       A/188.16       17/09/       5       Consulta de Facturas         F/2018/838       21/09/2018       D/1/18       18/09/       Documentos que cumplen la selección         F/2018/839       21/09/2018       D/1/18       18/09/       F/2018/840       24/09/2018       D/2018       D/2018                                                                                                    |           | F/2018/836    | 21/09/2018  | 1 180059   | 21/09/     | 1           |               |                    |                  |             |                     |           |                         |         |
| F/2018/838       21/09/2018       071/18       18/09/         F/2018/839       21/09/2018       0.1243       13/09/         F/2018/830       24/09/2018       1081-18       17/09/         F/2018/841       24/09/2018       21/09/2018       21/09/2018         F/2018/841       24/09/2018       21/09/2018       21/09/2018         F/2018/842       26/09/2018       21/09/2018       21/09/2018         F/2018/843       26/09/2018       21/09/2018       21/09/2018         F/2018/844       26/09/2018       25/09/2018       25/09/2018         F/2018/843       26/09/2018       25/09/2018       21/09/2018         F/2018/844       26/09/2018       20/09/2018       21/09/2018         F/2018/844       26/09/2018       20/09/2018       21/09/2018         F/2018/844       26/09/2018       20/09/2018       21/09/2018         F/2018/845       26/09/2018       20/09/2018       21/09/2018         F/2018/844       26/09/2018       20/09/2018       21/09/2018         F/2018/845       26/09/2018       21/09/2018       21/09/2018         F/2018/845       26/09/2018       21/09/2018       21/09/2018         F/2018/845       26/09/2018       21/09/2018                                                                                                    |           | F/2018/837    | 21/09/2018  | A/188-16"  | 17/09/     | 8           |               |                    | Consulta         | a de Fact   | turas               |           |                         | ×       |
| F/2018/833       21/09/2018       D. 1243       13/09/<br>PL         F/2018/840       24/09/2018       1081-18       17/09/<br>PL       PL       Ercha inicio de       Registro de entrada       Fecha entrada         F/2018/840       24/09/2018       1081-18       17/09/<br>PL       PL       10033037FACT-2018-303       19/09/2018         F/2018/841       24/09/2018       2018/2018       2018/2018       2019/2018       10/09/2018         F/2018/842       26/09/2018       150/2018       26/09/2018       10/09/2018       10/09/2018         F/2018/843       26/09/2018       42/09/2018       20/09/2018       10/09/2018       10/09/2018         F/2018/843       26/09/2018       42/09/2018       20/09/2018       10/09/2018       10/09/2018         F/2018/845       26/09/2018       42/09/2018       20/09/2018       20/09/2018       10/09/2018         F/2018/845       26/09/2018       5/2018       24/09/2018       10/03/037FACT-2018/313       21/09/2018         F/2018/845       26/09/2018       5/2018       24/09/2018       10/03/037FACT-2018/312       24/09/2018         F/2018/845       26/09/2018       5/2018       24/09/2018       10/03/037FACT-2018/322       26/09/2018         F/2018/845       26/09/2018                                                                                                    |           | F/2018/838    | 21/09/2018  | 071/18     | 18/09/     |             |               |                    | Documen          | tos que c   | umplen la selección |           |                         |         |
| F/2018/840       24/09/2018       1081-18       17/09/2018         F/2018/841       24/09/2018       5/2018       21/09/2018       19/09/2018         F/2018/842       26/09/2018       5/2018       21/09/2018       19/09/2018         F/2018/842       26/09/2018       2018/000       19/09/2018       19/09/2018         F/2018/842       26/09/2018       2018/000       19/09/2018       20109/0018         F/2018/843       26/09/2018       20109/2018       26/09/2018       20109/2018       20/09/2018         F/2018/844       26/09/2018       42/09/2018       101039037-FACT-2018-916       21/09/2018         F/2018/845       26/09/2018       42/09/2018       101039037-FACT-2018-916       21/09/2018         F/2018/845       26/09/2018       5/2018       24/09/2018       101039037-FACT-2018-916       21/09/2018         F/2018/845       26/09/2018       5/2018       24/09/2018       101039037-FACT-2018-917       2/09/2018         F/2018/845       26/09/2018       1672       14/09/       F/2018/843       101039037-FACT-2018-912       2/09/2018         F/2018/845       26/09/2018       0.1672       14/09/       F/2018/845       101039037-FACT-2018-922       26/09/2018         F/2018/845       10/0103903                                                                                                    |           | F/2018/839    | 21/09/2018  | D. 1243    | 13/09/     |             | Nº de Entrada | Fecha inicio de    | Registro de en   | itrada      | Fecha entrada       |           |                         | •       |
| F/2018/841       24/09/2018       5/2018       21/09/         F/2018/842       26/09/2018       2018/000       19/09/         F/2018/843       26/09/2018       100/30377ACT-2018-914       21/09/2018         F/2018/843       26/09/2018       150/2018       26/09/         F/2018/843       26/09/2018       150/2018       26/09/         F/2018/843       26/09/2018       21/09/2018       101039037FACT-2018-913       21/09/2018         F/2018/843       26/09/2018       20/09/       F/2018/835       24/09/2018       101039037FACT-2018-913       21/09/2018         F/2018/845       26/09/2018       20/09/       F/2018/835       24/09/2018       101039037FACT-2018-913       21/09/2018         F/2018/845       26/09/2018       5/2018       24/09/       101039037FACT-2018-912       20/09/2018         F/2018/846       26/09/2018       5/2018       24/09/       101039037FACT-2018-912       24/09/2018         F/2018/847       26/09/2018       101039037FACT-2018-912       24/09/2018       101039037FACT-2018-912       24/09/2018         F/2018/847       26/09/2018       101039037FACT-2018-922       26/09/2018       24/09/2018       101039037FACT-2018-922       26/09/2018         F/2018/848       26/09/2018       10                                                                                                    |           | F/2018/840    | 24/09/2018  | 1081-18    | 17/09/     |             | F/2018/832    | 2                  | L01039037-FACT-2 | 018-909     | 19/09/2018          |           |                         |         |
| F/2018/842       26/09/2018       2018/000       19/09/2018         F/2018/843       26/09/2018       150/2018       26/09/2018       10/09/2018         F/2018/843       26/09/2018       150/2018       26/09/2018       10/09/2018       21/09/2018         F/2018/844       26/09/2018       42/15/18       24/09/2018       10/09/2018       21/09/2018         F/2018/844       26/09/2018       42/15/18       24/09/2018       10/09/2018       21/09/2018         F/2018/845       26/09/2018       45/0       20/09/2018       10/09/2018       21/09/2018         F/2018/845       26/09/2018       5/2018       24/09/2018       10/09/2018       21/09/2018         F/2018/847       26/09/2018       20/18       24/09/2018       10/09/2018       24/09/2018         F/2018/847       26/09/2018       2018 001+       26/09/2018       10/09/2018/241       24/09/2018         F/2018/848       26/09/2018       2018 001+       26/09/2018       10/09/2018/241       26/09/2018         F/2018/844       26/10/2018       2018/9307/FACT-2018/932       26/09/2018       26/09/2018         F/2018/844       26/10/2018       10/09/2037/FACT-2018/932       26/09/2018       26/09/2018         F/2018/845       10/03/937/                                                                                                    |           | F/2018/841    | 24/09/2018  | 5/2018     | 21/09/     |             | F/2018/833    | }                  | L01039037-FACT-2 | 018-896     | 14/09/2018          |           |                         |         |
| F/2018/843       26/09/2018       150/2018       26/09/2018       150/2018       26/09/2018       100/2018         F/2018/844       26/09/2018       4215/18       24/09/2018       L01039037-FACT-2018-913       21/09/2018         F/2018/845       26/09/2018       4215/18       24/09/2018       L01039037-FACT-2018-913       21/09/2018         F/2018/845       26/09/2018       4215/18       24/09/2018       L01039037-FACT-2018-913       21/09/2018         F/2018/845       26/09/2018       5/2018       24/09/2018       L01039037-FACT-2018-913       21/09/2018         F/2018/845       26/09/2018       5/2018       24/09/2018       L01039037-FACT-2018-917       21/09/2018         F/2018/847       26/09/2018       D118 001+       26/09/2018       L01039037-FACT-2018-912       26/09/2018         F/2018/848       26/09/2018       D118 001+       26/09/2018       L01039037-FACT-2018-922       26/09/2018         F/2018/848       26/09/2018       D1039037-FACT-2018-922       26/09/2018       F/2018/845       L01039037-FACT-2018-922       26/09/2018         F/2018/845       L01039037-FACT-2018-922       26/09/2018       F/2018/845       L01039037-FACT-2018-922       26/09/2018       F/2018/845       L01039037-FACT-2018-922       26/09/2018       F/2018/845 <t< td=""><td></td><td>F/2018/842</td><td>26/09/2018</td><td>2018/000</td><td>19/09/</td><td></td><td>F720187834</td><td>24/09/2018</td><td>L01039037-FAC1-2</td><td>018-911</td><td>21/09/2018</td><td></td><td></td><td></td></t<>                                                                                                    |           | F/2018/842    | 26/09/2018  | 2018/000   | 19/09/     |             | F720187834    | 24/09/2018         | L01039037-FAC1-2 | 018-911     | 21/09/2018          |           |                         |         |
| F/2018/844       26/09/2018       4215/18       24/09/2018       L01039037-FACT-2018-916       21/09/2018         F/2018/845       26/09/2018       450       20/09/       F/2018/837       L01039037-FACT-2018-916       21/09/2018         F/2018/845       26/09/2018       5/2018       24/09/       F/2018/838       24/09/2018       101039037-FACT-2018-912       20/09/2018         F/2018/847       26/09/2018       5/2018       24/09/       F/2018/849       L01039037-FACT-2018-917       21/09/2018         F/2018/847       26/09/2018       D; 1672       14/09/       F/2018/840       L01039037-FACT-2018-919       24/09/2018         F/2018/848       26/09/2018       D; 1672       14/09/       F/2018/840       L01039037-FACT-2018-920       26/09/2018         F/2018/848       26/09/2018       014       26/09/       26/09/2018       L01039037-FACT-2018-927       26/09/2018         Tercero:       29002414N       JIOAQUIN GOMEZ F       F/2018/847       L01039037-FACT-2018-928       26/09/2018         Texto:       FRA.N. 132. MATERIAL PARA ESCUELA DE ML       F/2018/848       L01039037-FACT-2018-928       26/09/2018         Tercero:       29002414N       JIOAQUIN GOMEZ F EREZ       Ver Documento         Texto:       FRA.N. 132. MATERIAL PARA ESCUELA DE M                                                                                                    |           | F/2018/843    | 26/09/2018  | 150/2018   | 26/09/     |             | F/2018/836    | 24/09/2018         | L01039037-FACT-2 | 018-913     | 21/09/2018          |           |                         |         |
| F/2018/845       26/09/2018       450       20/09/         F/2018/845       26/09/2018       450       20/09/         F/2018/845       26/09/2018       5/2018       24/09/2018       21/09/2018         F/2018/845       26/09/2018       5/2018       24/09/2018       21/09/2018         F/2018/847       26/09/2018       5/2018       24/09/2018       21/09/2018         F/2018/847       26/09/2018       01/672       14/09/       F/2018/840       20/09/2018         F/2018/848       26/09/2018       01/672       14/09/       F/2018/840       20/09/2018         F/2018/848       26/09/2018       26/09/2018       24/09/2018       26/09/2018         F/2018/848       26/10/2018       201039037-FACT-2018-919       22/09/2018         F/2018/848       201039037-FACT-2018-922       26/09/2018         F/2018/845       26/10/2018       26/09/2018         F/2018/845       201039037-FACT-2018-923       26/09/2018         F/2018/845       201039037-FACT-2018-923       26/09/2018         F/2018/846       201039037-FACT-2018-923       26/09/2018         F/2018/848       201039037-FACT-2018-923       26/09/2018         F/2018/848       201039037-FACT-2018-923       26/09/2018                                                                                                    |           | F/2018/844    | 26/09/2018  | 4215/18    | 24/09/     |             | F/2018/837    |                    | L01039037-FACT-2 | 018-916     | 21/09/2018          |           |                         |         |
| F/2018/845       20/09/2018       5/2018       24/09/         F/2018/846       26/09/2018       5/2018       24/09/         F/2018/846       26/09/2018       D; 1672       14/09/         F/2018/847       26/09/2018       D; 1672       14/09/         F/2018/848       26/09/2018       D; 1672       14/09/         F/2018/848       26/09/2018       D; 1672       14/09/         F/2018/848       26/09/2018       D; 1672       14/09/         F/2018/848       26/09/2018       D; 1672       14/09/         F/2018/848       26/09/2018       D; 1672       14/09/         F/2018/848       26/09/2018       20/09/2018       26/09/2018         F/2018/848       26/09/2018       26/09/2018       26/09/2018         F/2018/848       26/10/2018       L01039037-FACT-2018-922       26/09/2018         F/2018/844       26/10/2018       L01039037-FACT-2018-923       26/09/2018         Texto:       FRA.N. 132. MATERIAL PARA ESCUELA DE ML       F/2018/847       L01039037-FACT-2018-923       26/09/2018         Tercero:       29002414N       J/0AQUIN GOMEZ PEREZ       Ver Documento         Texto:       FRA.N. 132. MATERIAL PARA ESCUELA DE MUSICA.       Ver Documento                                                                                                    |           | F/2018/845    | 26/09/2018  | 450        | 20/09/     |             | F/2018/838    | 3 24/09/2018       | L01039037-FACT-2 | 018-912     | 20/09/2018          |           |                         |         |
| F72018/847       26/09/2018       0.72018       247/037         F72018/847       26/09/2018       0.1672       14/09/         F72018/847       26/09/2018       0.1672       14/09/         F72018/848       26/09/2018       0.1672       14/09/         F72018/848       26/09/2018       0.1672       14/09/         F72018/848       26/09/2018       0.1039037-FACT-2018-912       26/09/2018         F72018/848       26/09/2018       26/09/2018       26/09/2018         F72018/848       26/10/2018       L01039037-FACT-2018-920       26/09/2018         F72018/844       26/10/2018       L01039037-FACT-2018-920       26/09/2018         F72018/844       26/10/2018       L01039037-FACT-2018-920       26/09/2018         F72018/845       L01039037-FACT-2018-928       26/09/2018         F72018/845       L01039037-FACT-2018-928       26/09/2018         F72018/845       L01039037-FACT-2018-923       26/09/2018         F72018/847       L01039037-FACT-2018-923       26/09/2018         F72018/848       L01039037-FACT-2018-923       26/09/2018         F72018/848       L01039037-FACT-2018-923       26/09/2018         F72018/848       L01039037-FACT-2018-923       26/09/2018         F                                                                                                    |           | E /2010/045   | 20/03/2010  | 5/2010     | 20/03/     |             | F/2018/839    | 9                  | L01039037-FACT-2 | 018-917     | 21/09/2018          |           |                         |         |
| F720167847       2670372018       D, 1672       147037         F72018/848       26709/2018       2018 001+       267097         F72018/848       26709/2018       2018 001+       267097         F72018/848       26709/2018       267097/2018       267097/2018         F72018/848       26709/2018       267097/2018       267097/2018         Freero:       29002414N       JOAQUIN GOMEZ F       F72018/845       267097/2018         Freero:       29002414N       JOAQUIN GOMEZ F       F72018/845       267097/2018         Texto:       FRA.N. 132. MATERIAL PARA ESCUELA DE ML       F72018/847       201039037-FACT-2018-923       26709/2018         Tercero:       29002414N       JOAQUIN GOMEZ F       F72018/848       201039037-FACT-2018-923       26/09/2018         Texto:       FRA.N. 132. MATERIAL PARA ESCUELA DE ML       F72018/848       201039037-FACT-2018-930       26/09/2018         Tercero:       29002414N       JOAQUIN GOMEZ PEREZ       Ver Documento         Texto:       FRA.N. 132. MATERIAL PARA ESCUELA DE MUSICA.       Texto:       FRA.N. 132. MATERIAL PARA ESCUELA DE MUSICA.                                                                                                    |           | E/2010/040    | 26/03/2018  | D. 1672    | 14/03/     |             | F/2018/840    | )                  | L01039037-FACT-2 | 018-918     | 24/09/2018          |           |                         |         |
| F/2018/848       26/09/2018       2018 0014       26/09/2018         Image: Construction of the construction of the constr                                                     |           | F/2010/04/    | 26/03/2016  | D, 1072    | 14/03/     |             | F/2018/841    |                    | LUTU39037-FACT-2 | 018-919     | 24/09/2018          |           |                         |         |
| Image: Construction of the second second |           | F/2018/848    | 26/09/2018  | 2018/0014  | 26/09/     |             | F/2010/042    |                    | L01039037-FACT-2 | 018-920     | 26/09/2018          |           |                         |         |
| Tercero:       29002414N       JOAQUIN GOMEZ F         Frexto:       FRA.N. 132. MATERIAL PARA ESCUELA DE MU       F/2018/845       L01039037-FACT-2018-928       26/09/2018         Frexto:       FRA.N. 132. MATERIAL PARA ESCUELA DE MU       F/2018/845       L01039037-FACT-2018-928       26/09/2018         Texto:       FRA.N. 132. MATERIAL PARA ESCUELA DE MU       F/2018/845       L01039037-FACT-2018-923       26/09/2018         Tercero:       29002414N       JOAQUIN GOMEZ PEREZ       Ver Documento         Tercero:       29002414N       JOAQUIN GOMEZ PEREZ       Ver Documento                                                                                                    | 1         |               | <u> </u>    |            |            |             | F/2018/844    | 26/10/2018         | L01039037-FACT-2 | 018-927     | 26/09/2018          |           |                         |         |
| Texto:       FRA.N. 132. MATERIAL PARA ESCUELA DE ML         F/2018/846       L01039037-FACT-2018-928       26/09/2018         F/2018/847       L01039037-FACT-2018-930       26/09/2018         Tercero:       29002414N       JOAQUIN GOMEZ PEREZ       Ver Documento                                                                                                    | Tercero   | 29002414N     |             |            | SOMEZ P    |             | F/2018/845    | 5                  | L01039037-FACT-2 | 018-926     | 26/09/2018          |           |                         |         |
| Texto:       FRA.N. 132. MATERIAL PARA ESCUELA DE ML       F/2018/847       L01039037-FACT-2018-933       26/09/2018         Image: Comparison of the second second seco                                                              | reicero.  | PEODOCTION    |             | pondonto   |            |             | F/2018/846    | ò                  | L01039037-FACT-2 | 018-928     | 26/09/2018          |           |                         |         |
| F/2U18/848     L0103903/FAC1-2U18-930     26/09/2018       Tercero:     29002414N     JOAQUIN GOMEZ PEREZ       Texto:     FBA.N. 132. MATERIAL PARA ESCUELA DE MUSICA.                                                                                                    | Texto:    | FBA.N. 132. M | ATERIAL PAR | BAESCUEL   | A DE ML    |             | F/2018/847    |                    | L01039037-FACT-2 | 018-923     | 26/09/2018          |           |                         |         |
| Tercero:     29002414N     JOAQUIN GOMEZ PEREZ     Ver Documento       Texto:     FRA.N. 132. MATERIAL PARA ESCUELA DE MUSICA.                                                                                                    |           |               |             |            |            |             | F/2018/848    |                    | LU1U39U37-FAC1-2 | 018-930     | 26/09/2018          |           |                         |         |
| Tercero: 29002414N UOAQUIN GOMEZ PEREZ Ver Documento                                                                                                    |           |               |             |            |            | 1           |               | <u> </u>           |                  |             |                     |           |                         | <u></u> |
| Texto: FRA.N. 132. MATERIAL PARA ESCUELA DE MUSICA.                                                                                                    |           |               |             |            |            | Tercero     | 29002414N     | μολαυι             | N GOMEZ PEREZ    |             |                     |           | Ver Documer             | nto     |
|                                                                                                    |           |               |             | 8          |            | Texto:      | FBA N 132 N   |                    | FLA DE MUSICA    |             |                     |           |                         |         |
| Nº Fact.: 1080 Imp. Total: 1.036.81                                                                                                    | Nº Fac    | t.: 1080      | Imp. Total: |            | 1.036.81   |             | 1             |                    |                  |             |                     |           |                         |         |
|                                                                                                    |           | 24 C          | 0           | <i>.</i>   |            |             |               |                    |                  |             |                     |           | 1.000                   |         |
| Resumen                                                                                                    |           |               |             |            |            | 1           |               |                    |                  |             |                     |           | Resu                    | umen    |
| Nº Fact.: 1080 Imp. Total: 1.036.816,62 Rel. Cont.: / Histórico Ver Operación Ver Factura                                                                                                    |           |               |             |            |            | Nº Fac      | t.: 1080      | Imp. Total:        | 1.036.816,62     | Rel. Cont : | 1                   | Histórico | Ver Operación Ver Facti | ura     |
|                                                                                                    |           |               |             |            |            |             |               |                    |                  |             |                     |           |                         |         |
|                                                                                                    |           |               |             |            |            | - Alexandre |               |                    |                  |             |                     |           |                         |         |

## TRATAMIENTO DE FACTURAS CON "*INCIDENCIA*"

| SicalWin Ayuntamiento de                                                                                                    | -Ejercicio 2018-            |                             |                               |                     |                 |             |    |
|----------------------------------------------------------------------------------------------------|-----------------------------|-----------------------------|-------------------------------|---------------------|-----------------|-------------|----|
| Existen Facturas telemáticas en estado INC<br>pendientes de revisión. Acceda al menú de<br>1ncorporación de Facturas Telemáticas' pa | CIDENCIA<br>ara revisarlas. | amientas Marcado de factura | as Consultas Vent             | ana Ayuda           |                 |             |    |
| Aceptar                                                                                                    |                             | Incorporación de Fact       | uras Telemáticas              |                     |                 |             | ×  |
|                                                                                                    |                             | Facturas Electrónica        | s a Incorporar en Si          | calWin              |                 |             |    |
|                                                                                                    | Nº Registro Fecha           | Area Documento              | Proveedor                     | Importe Texto       | Explicativo Exp | pediente    | Re |
|                                                                                                    | Completar factura           | Modificar masivamente       | las <u>F</u> acturas marcadas | Seleccionar todo    | Anular selecc   | ión         |    |
|                                                                                                    | Número de Registro:         | E /2019 / 499               |                               | ·                   |                 |             | -  |
|                                                                                                    | Fecha de Registro:          | 03/10/2018                  |                               |                     |                 |             |    |
|                                                                                                    | Tercero (proveedor):        | A54855663                   | N ASCENSORES                  |                     |                 |             | _  |
|                                                                                                    | Oficina Contable:           | L01030627 OFICINA CONTABL   | E Óra                         | Gestor: L01030627.0 | ORGANO GESTOR   |             | -  |
|                                                                                                    | U. Tramitadora:             | L01030627 UNIDAD TRAMITA    | DORA U. M                     | onetaria: EUR Reg.  | Entrada:        |             | -  |
|                                                                                                    | Centro Gestor destinatario: |                             |                               |                     |                 |             |    |
| 1                                                                                                    | Número de Documento:        | R/184834                    |                               |                     | Fecha Doc: 30/  | 09/2018     |    |
|                                                                                                    | Importe:                    | 517,28                      |                               |                     | <u><u> </u></u> | echazar     |    |
|                                                                                                    | Grupo de Apuntes:           |                             |                               |                     | Confirm         | nar Factura | s  |
|                                                                                                    | REALIZACION DE 1            | HABAJUS EN ASCENSOR AYTO    |                               |                     | C Fact. I       | ncidencias  | D  |

# Facturas cuya incidencia se puede corregir desde SICALWIN

Se pueden corregir las incidencias generadas por 3 tipos de errores:

- 1.- Tercero inexistente (o erróneo/duplicado)
- 2.- IBAN no encontrado en la base de datos.
- 3.- Error en los datos del IVA

## Y como se corrigen estos casos...

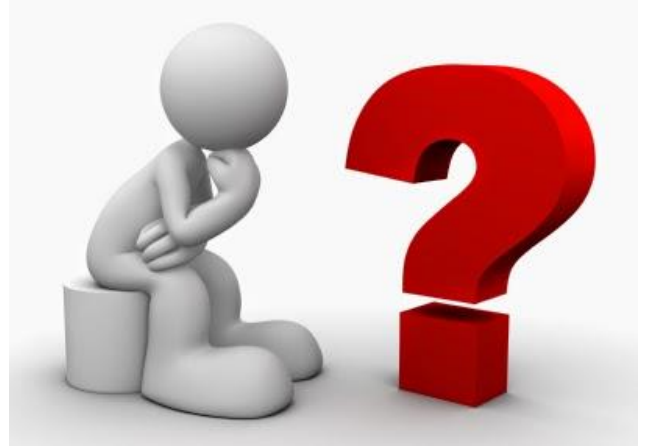

Para los casos de "Tercero inexistente" (o duplicado y/o erróneo) y de IBAN "no" encontrado en la base de datos hay que ir a "Mantenimiento de Terceros" y dar de ALTA, corregir o modificar los datos del Tercero o de su IBAN.

| Motivos del Rechazo: L010 -FACT-2018-277                                                                                                    | × Motivos del Rechazo: L0103 -FACT-2018-512 ×                                                                                          |
|----------------------------------------------------------------------------------------------------|----------------------------------------------------------------------------------------------------|
| AUT. <error>F/307-El tercero no existe en SICALWIN : B54905369</error>                                                                                                    | AUT. <error>2018-724-101575020- El tercero está duplicado en SICALWIN ;<br/>A25009192 (90009)</error>                                  |
| Repetir Motivo 🗖                                                                                                    | Repetir Motivo                                                                                                    |
|                                                                                                    |                                                                                                    |
| Motivos del Rechazo: L010         -FACT-2018-262         ×           AUT. <error>58- IBAN: ES4300810180760001357737 . El valor introducido no está dado de alta en la Base de Datos (11791)</error> | Motivos del Rechazo: L0103 -FACT-2018-1111      AUT. <error>33207950- El ordinal del tercero introducido no es correcto. (974)</error> |
| Repetir Motivo 🖵                                                                                                    | Repetir Motivo 🗖                                                                                                    |
|                                                                                                    |                                                                                                    |

## Desde este menú de "Mantenimiento de Terceros" podremos corregir los datos del Tercero o de sus ordinales bancarios (IBAN)

|                                                                                                    | SicalWin Ayuntamiento                                                                                                    |
|----------------------------------------------------------------------------------------------------|----------------------------------------------------------------------------------------------------|
| Aplicación Herramientas Consultas Ventana                                                                                                    | Ayuda                                                                                                    |
|                                                                                                    |                                                                                                    |
| 6                                                                                                    | Menú principal                                                                                                    |
| Menú de SICAL    Presupuesto de Gastos  Presupuesto de Ingresos  Caraciones No Presupuestarias  Contabilidad General  Preceros  Admi Terceros  Admi Terceros  Salid I Mantenimiento de Terceros  Salid I Mantenimiento de Ordinales Bancarios de  Der I Consulta General de Terceros  Pasiv I Cambio de Documento Identificador de T  Alticados Selectivos Varios  Registro de Embargos y Endosos | SicalWin       - Ayuntamiento       - Ejercicio 2018         Aplicación       Edición       Funciones       Herramientas       Consultas       Ventana       Ayuda         Provincia       Calaman       Main       Documento:       Pi       Pi |
|                                                                                                    |                                                                                                    |

Para los casos de "Error en los datos del IVA" se puede deber a dos incidencias diferentes:

|                         | Motivos del Re                                                                       | echazo: L0103                                                           | -FACT-2018-17                                                                        | 41                          |
|-------------------------|--------------------------------------------------------------------------------------|-------------------------------------------------------------------------|--------------------------------------------------------------------------------------|-----------------------------|
| AUT.<br>el imp<br>(9001 | <error>25/2018<mark>- Error en</mark><br/>orte neto de la factura (11<br/>2)</error> | <mark>los datos de Iva (900</mark><br>082,99 Eur), <mark>no suma</mark> | <mark>10)∢</mark> /error> <error>25/201<br/>el importe de las bases (2<br/>'</error> | 8- Error en 🔺<br>548,2 Eur) |
|                         |                                                                                      |                                                                         |                                                                                      | ~                           |
|                         |                                                                                      |                                                                         | Re                                                                                   | petir Motivo 🦵              |
|                         |                                                                                      |                                                                         |                                                                                      | Aceptar                     |

1.- Que el tipo de IVA "no" esté dado de alta en las Tablas
Generales de la entidad, en cuyo caso hay que ir a la opción
"Administración del Sistema\Tablas Básicas\Tablas Generales"
e incluir el nuevo tipo de IVA en la clave "TIVA"

|          | Tablas Generales                  |       |
|----------|-----------------------------------|-------|
|          | CODIGOS DE TABLAS                 |       |
| Elemento | Descripción                       |       |
|          |                                   |       |
|          |                                   |       |
| TIVA T   | ipos de IVA                       |       |
|          |                                   |       |
|          |                                   |       |
| , .      |                                   |       |
|          |                                   | •     |
|          | ELEMENTOS DE LAS TARLAS GENERALES |       |
| Elemento | Descripción                       | Valor |
|          |                                   |       |
| 1        |                                   | 7     |
| 2        |                                   | 16    |
| 3        |                                   | 4     |
| 4        | TIPO DE IVA BEDUCIDO              |       |
| 5        |                                   | 19    |
|          |                                   | 10,   |
| 7        |                                   | 21    |
| *        |                                   | 21,   |
| ·        |                                   |       |
|          |                                   |       |
|          |                                   |       |
|          |                                   |       |
|          |                                   |       |
|          |                                   |       |
|          |                                   |       |

2.- Que al introducir la factura en GESTIONA se haya querido incorporar un IMPUESTO RETENIDO y en lugar de tipificarlo con el código "04-IRPF" se ha tipificado con el código "01-IVA"

En este caso la única opción es **<u>RECHAZAR</u>** la factura tanto en SICALWIN como en GESTIONA por incorrecta y volverla a registrar en GESTIONA "correctamente".

|                       |                                                                                                  |                               |      |                                                               |                                           |                                | IMPORTE BRUTO     |         | 300,00 |
|-----------------------|--------------------------------------------------------------------------------------------------|-------------------------------|------|---------------------------------------------------------------|-------------------------------------------|--------------------------------|-------------------|---------|--------|
|                       |                                                                                                  |                               |      |                                                               |                                           | TOTAL IMPORTE BRUT             | O ANTES IMPUESTOS |         | 300,00 |
| IPUESTOS REPERCUTIDOS | CLASE DE IMPLIESTO                                                                               |                               | TIPO | 96)                                                           | RASE IMPONIRI E                           | CUOTA                          | RECARGO FOUN (    |         | NIIV   |
| L-IVA                 |                                                                                                  |                               | 21,0 | 0                                                             | 300.00                                    | GOUN                           | 63,00 -           |         |        |
|                       |                                                                                                  | Î                             |      | 4                                                             |                                           | TOTAL IMPUES                   | STOS REPERCUTIDOS | ·       | 63,00  |
| MPUESTOS RETENIDOS    | CLASE DE IMPLIEST                                                                                |                               |      |                                                               | TIDO (%)                                  |                                |                   | CUOTA   |        |
| 1-IVA                 | CLASE DE IMPOEST                                                                                 | ,                             |      |                                                               | 15.00                                     | DASE IMPONIBLE                 | 300.00            | COUR    | 45.00  |
|                       |                                                                                                  |                               |      |                                                               |                                           | TOTAL IMP                      | UESTOS RETENIDOS  |         | 45,00  |
|                       | Degistrar antrada                                                                                |                               |      |                                                               |                                           |                                | TOTAL FACTURA     |         | 318,00 |
|                       | Registrar entrada                                                                                |                               |      |                                                               |                                           |                                | TOTAL A PAGAR     |         | 318,00 |
|                       |                                                                                                  |                               |      |                                                               |                                           |                                | TOTAL A EJECUTAR  |         | 318,00 |
|                       | GUARDAR DATOS FINALIZAR                                                                          |                               |      |                                                               |                                           |                                |                   |         |        |
|                       | - Datos de la anotación                                                                          |                               |      |                                                               |                                           |                                |                   |         |        |
|                       | Datos de la anotación                                                                            |                               |      |                                                               |                                           |                                |                   |         |        |
|                       | Nº Registro                                                                                      |                               |      |                                                               |                                           |                                |                   |         |        |
|                       | Apertura                                                                                         | 12 :                          |      |                                                               |                                           |                                |                   |         |        |
|                       |                                                                                                  |                               |      |                                                               |                                           |                                |                   |         |        |
|                       |                                                                                                  |                               |      |                                                               |                                           |                                |                   |         |        |
|                       |                                                                                                  | _                             |      |                                                               |                                           |                                | Impagatos (**     | chuidee |        |
|                       | Impuestos repercuti                                                                              | dos                           | -    |                                                               |                                           |                                | Incasting (       | duidee  |        |
|                       | Impuestos repercut                                                                               | dos                           |      |                                                               |                                           | 1                              | Incastics         | chuidee |        |
|                       | Impuestos repercut                                                                               | Tipo                          | 1    | Código                                                        |                                           | Importe                        | Interesting of    | chardee |        |
|                       | Impuestos repercut                                                                               | Tipo                          |      | Código                                                        | antre el veix año                         | Importe                        |                   | AÑADIE  |        |
|                       | Impuestos repercut<br>Dase imponible<br>100 C                                                    | Tipa<br>21                    | -    | Código<br>IVA: Impuesto                                       | sobre el valor añe                        | Importe<br>21                  |                   | AÑADIR  |        |
|                       | Impuestos repercuti<br>Dase imponible<br>100 C                                                   | Tipa<br>21                    | *    | Código<br>IVA: Impuesto                                       | sobre el valor año                        | Importe<br>21                  | •                 | ARADIR  |        |
|                       | Impuestos repercuto<br>Dase imponible<br>100 C<br>Impuestos retenido                             | Tipo<br>21                    | -    | Código<br>IVA: Impuesto                                       | sobre el valor aña                        | 21 Importe                     | •                 | ARADIR  |        |
|                       | Impuestos repercuto<br>Dase imponible<br>100 C<br>Impuestos retenidos                            | Tipa<br>21                    | 4    | Código<br>IVA: Impuesto                                       | sobre el valor aña                        | 21<br>Importe                  | c                 | ARADIR  |        |
|                       | Impuestos repercuto<br>Base imponible<br>100 C<br>Impuestos retenidos<br>Base imponible          | Tipe<br>21<br>Tipo            | 4    | Código<br>IVA: Impuesto<br>Código                             | sobre el valor añé                        | 21<br>Importe                  | c                 | ARADIR  |        |
|                       | Impuestos repercuto<br>Base imponible<br>100 €<br>Impuestos retenidos<br>Base imponible<br>100 € | Tipe<br>21<br>s<br>Tipo<br>15 | 4    | Código<br>IVA: Impuesto<br>Código<br>IRPI <sup>-</sup> Impues | sobre el valor año<br>to sobre la Renta é | Importe<br>21<br>Importe<br>15 | c                 | ARADIR  |        |
|                       | Impuestos repercuto<br>Base imponible<br>100 €<br>Impuestos retenido<br>Base imponible<br>100 €  | Tipe<br>21<br>s<br>Tipo<br>15 | 4    | Código<br>IVA: Impuesto<br>Código<br>IRPE Impues              | sobre el valor aña<br>to sobre la Renta é | importe<br>21<br>Importe<br>15 | c                 | AÑADIR  |        |
|                       | Impuestos repercut<br>Base imponible<br>100 €<br>Impuestos retenido<br>Base imponible<br>100 €   | Tipo<br>21<br>5<br>Tipo<br>15 | 4    | Código<br>IWA: Impuesto<br>Código<br>IRPE: Impues             | sobre el valor aña<br>to sobre la Renta e | Importe<br>21<br>Importe<br>15 | e                 | AÑADIR  |        |

Una vez corregidas las **INCIDENCIAS** en el siguiente "ciclo" de conexión de GESTIONA con SICALWIN esas facturas aparecerán en la pantalla de "Incorporación de Facturas Telemáticas" para su tratamiento habitual.

## Facturas cuyas incidencias NO SE PUEDEN CORREGIR....

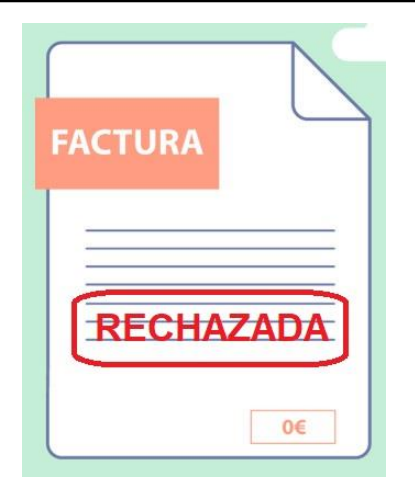

## y se deben <u>RECHAZAR</u> en SICALWIN y recomendable en GESTIONA (y volver a registrar correctamente)

Para las INCIDENCIAS que se detallan a continuación la única opción es RECHAZAR las facturas en SICALWIN, y a ser posible también en GESTIONA, y proceder a registrarlas nuevamente sin errores.

1.- AUT. <error>275- Atención, ya existe una factura con el mismo número y del mismo tercero (3462)</error>

# La factura ya se había introducido a mano y se ha vuelto a enviar a través de GESTIONA.

| 8   | Motivos del Rechazo: L010                                               | -FACT-2018-285                |
|-----|-------------------------------------------------------------------------|-------------------------------|
| AUT | . <error>275-Atención, ya existe una factura cor<br/>ero (3462)</error> | n el mismo número y del mismo |
|     |                                                                         | ~                             |
|     |                                                                         | Repetir Motivo 🥅              |
|     |                                                                         |                               |

2.-AUT. <error>18/068- La fecha de anotación en el registro administrativo debe ser mayor o igual a la fecha de emisión de la factura. (17241)</error><

La fecha que presenta la factura del proveedor es superior a la fecha actual.

Esta factura se debe **<u>RECHAZAR</u>** en SICALWIN y GESTIONA y volverla a registrar en la fecha de la factura.

| 8 | Motivos del Rechazo: L0103 -FACT-2018-278                                                                                                    |
|---|----------------------------------------------------------------------------------------------------|
|   | AUT. <error>18/068-La fecha de anotación en el registro administrativo debe ser mayor<br/>o igual a la fecha de emisión de la factura. (17241)</error> |
|   | ~                                                                                                    |
|   | Repetir Motivo                                                                                                    |

3.- AUT. Regla 6 del anexo II Orden HAP/1650/2015: El importe no puede venir con mas de dos decimales.: Sección: TotalAmount Contexto: TaxAmount Valor: 180.2703||

Al introducir la factura en el registro de GESTIONA **NO** se han redondeado los importes a DOS DECIMALES. (Esto es obligatorio y existe una opción dentro de la Configuración de GESTIONA para que lo haga automáticamente.)

Esta factura se debe **<u>RECHAZAR</u>** en SICALWIN y GESTIONA y volverla a registrar con los importes correctos.

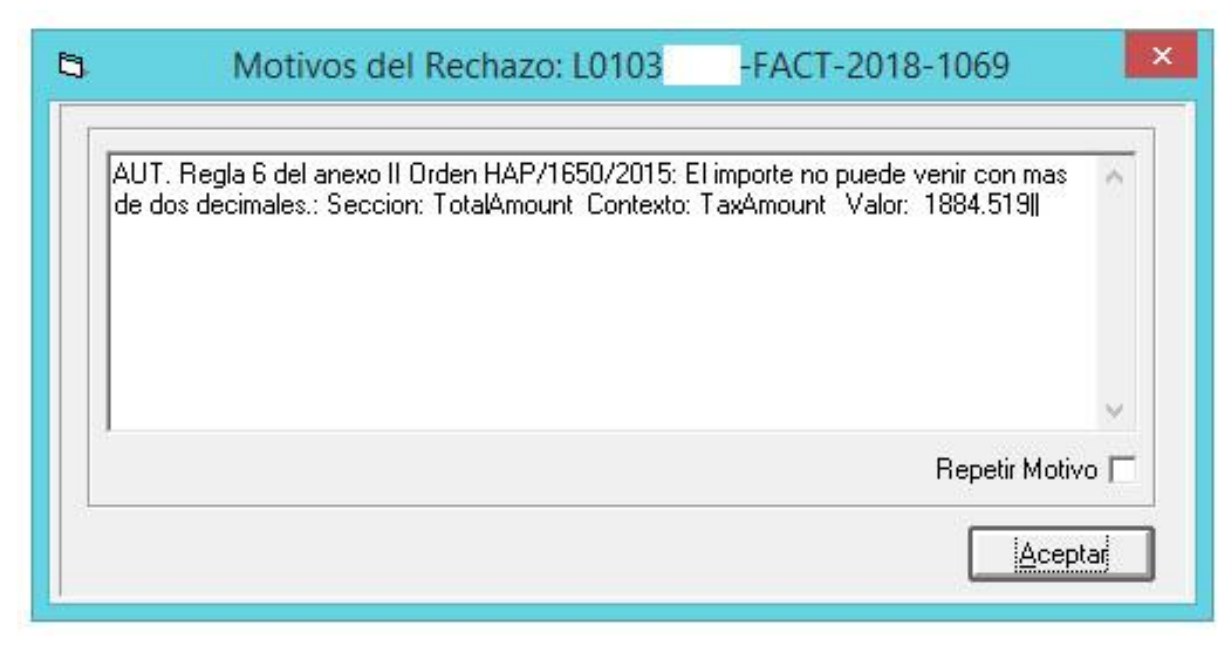

4.- AUT. <error>A/18-248- Error en el importe neto de la factura (991,11 Eur), no suma el importe de las bases (994,74 Eur) (90012)</error>

Existe un error en los importes parciales, las bases imponibles o el importe del IVA de forma que la suma de dichos parciales NO coincide con el total de la factura.

Esta factura se debe **<u>RECHAZAR</u>** en SICALWIN y GESTIONA y reclamar al "proveedor" una nueva factura con los importes correctos.

| 5                                  | Motivos del Rechazo: L010                                                      | -FACT-2018-303                  |                                       |                                                                                  |                                                  |
|------------------------------------|--------------------------------------------------------------------------------|---------------------------------|---------------------------------------|----------------------------------------------------------------------------------|--------------------------------------------------|
| AUT. <erro<br>importe de</erro<br> | r>2018103- Error en el importe neto de la f.<br>las bases (994,74 Eur) (90012) | actura (991,11 Eur), no suma el | ~                                     |                                                                                  |                                                  |
|                                    |                                                                                |                                 | N                                     | 1otivos del Rechazo: L0103                                                       | -FACT-2018-291                                   |
|                                    |                                                                                |                                 | AUT. <error><br/>de las bases</error> | 41/18- Error en el importe neto de la facti<br>( <mark>65,46</mark> Eur) (90012) | ura <mark>(65,45 Eur),</mark> no suma el importe |
|                                    |                                                                                | Rep                             |                                       |                                                                                  |                                                  |
|                                    |                                                                                | L                               |                                       |                                                                                  | ~                                                |
|                                    |                                                                                |                                 |                                       |                                                                                  | Repetir Motivo 🥅                                 |
|                                    |                                                                                |                                 |                                       |                                                                                  |                                                  |

5.- AUT. RCF4. Regla 4 del anexo II Orden HAP/1650/2015: Tipología de facturas rectificativas obligatorios.||

Al registrarse una factura de clase "RECTIFICATIVA" esta debe incorporar la información que se detalla en la Regla 4 del anexo II Orden HAP/1650/2015 (ver siguiente diapositiva).

Esta factura se debe **<u>RECHAZAR</u>** en SICALWIN y GESTIONA y reclamar al "proveedor" una nueva factura con los requisitos que se establece para este tipo de facturas.

#### **RESUMEN FACTURA**

| NUMERO<br>3 - 000003         | SERIE             |                                                               | CLASE        | VA                                                              | LENGUA.       |  |  |
|------------------------------|-------------------|---------------------------------------------------------------|--------------|-----------------------------------------------------------------|---------------|--|--|
| FECHA OPER.                  | FECHA EXPED.      |                                                               | LUGAR EXPED. |                                                                 | PERIODO FACT. |  |  |
|                              | 31-12-2017        |                                                               |              |                                                                 |               |  |  |
| MONEDA OPERACIÓN<br>EUR      |                   | Nº REGISTRO PLATAFORMA FACTURACIÓN<br>L01031112-FACT-2018-203 |              | FECHA DE REGISTRO PLATAFORMA FACTURACIÓN<br>06/02/2018 13:54:00 |               |  |  |
| MONEDA IM<br>EUF             |                   | Nº REGISTRO CONTABILIDAD                                      |              |                                                                 |               |  |  |
| DETALLES                     |                   |                                                               |              |                                                                 |               |  |  |
| DESCRIPCIÓ                   | DN .              | FECHA OPER.                                                   | CANTIDAD     | IMP. UNITARIO                                                   | TOTAL         |  |  |
| FACTURA ABONO FACE EXP. 2308 | 102-439-6-439-800 | 1,00                                                          | 3.053,60     | 3.053,60                                                        |               |  |  |

### «ANEXO II

## Reglas de validación a las que se refiere la disposición adicional cuarta

1. Verificación del cumplimiento del esquema XSD de "Facturae" de la versión correspondiente (3.2 ó 3.2.1), así como verificación de los XSD de las extensiones aprobadas.

2. Verificación de la política de firma en vigor asociada al formato "Facturae".

3. Respecto al número de la factura:

a) El número de factura será obligatorio.

b) No deberá existir en el registro contable de facturas una factura con el mismo NIF y país del emisor, número y serie de factura, emitida en la misma fecha, salvo que estuviera rechazada o anulada.

4. Respecto al tipo de factura electrónica.

a) La tipología de facturas rectificativas admitidas en el formato Facturae, de acuerdo con el Real Decreto 1619/2012, de 30 de noviembre, por el que se aprueba el Reglamento por el que se regulan las obligaciones de facturación, será la siguiente:

1.º "01" - Rectificación modelo íntegro.

2.º "02" - Rectificación modelo por diferencias.

3.º "03" - Rectificación por descuento por volumen de operaciones durante un período y rectificación por devolución de mercancías o de envases y embalajes previstos en el artículo 15.2, 2.º párrafo, del Reglamento por el que se regulan las obligaciones de facturación, aprobado por el Real Decreto 1619/2012, de 30 de noviembre.

4.º "04" - Autorizadas por la Agencia Estatal de Administración Tributaria.

b) Cuando el tipo de factura es rectificativa, será obligatorio el criterio de rectificación y, cuando este criterio fuera 01, rectificación modelo íntegro, o 02, rectificación modelo por diferencias, el número de factura del emisor que rectifica. En el resto de supuestos no será necesario identificar el número de factura del emisor que rectifica.

c) Si en el registro contable de facturas ha sido ya registrada la factura original, debería rechazarse el duplicado o copia de la misma previsto en el artículo 14 del Reglamento por el que se regulan las obligaciones de facturación, aprobado por el Real Decreto 1619/2012, de 30 de noviembre. En el caso de que la factura original llegara al registro contable de facturas una vez registrado el duplicado o copia, se rechazaría aquélla.

5. Respecto al emisor y cesionario de la factura.

a) El código de tipo de persona, física o jurídica, será obligatorio. En el caso de entidades sin personalidad jurídica se utilizará el código correspondiente a personas jurídicas.

b) En el caso de que el país emisor del NIF sea España, se validará que el NIF se ajuste a las normas y criterios de formación del mismo. Si los dos primeros caracteres del NIF son letras, se asumirá que equivalen al país, y el resto al NIF. En otro caso, el código equivaldrá al NIF y se asumirá que el país es España.

c) Se validará la existencia del código del país de acuerdo con el propio esquema "Facturae".

d) Si se trata de persona física, se validará que el nombre y el primer apellido tengan algún contenido.

e) Si se trata de persona jurídica, se validará que la razón social tenga algún contenido.

f) Si existe cesionario, se comprobará que el NIF del emisor de la factura y del cesionario no coinciden.

Si les surge alguna otra "Incidencia" NO detallada en la lista anterior o persisten las dudas sobre la mejor forma de actuar en alguno de los casos anteriores no dude en ponerse en contacto con nosotros, bien a través de la plataforma de Incidencias (GLPI):

http://glpi.diputacionalicante.es/glpi/

O bien a través de nuestro correo electrónico:

<u>lsanchez@diputacionalicante.es</u> <u>sam.soporte@dip-alicante.com</u>

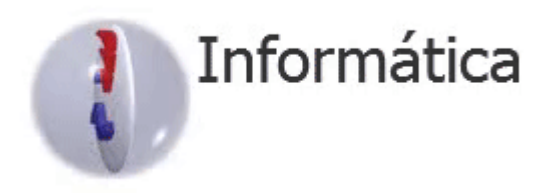

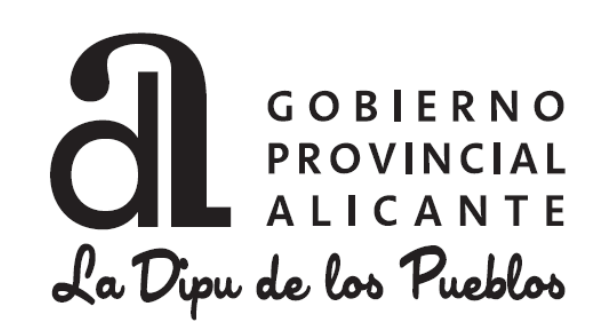